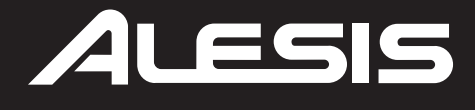

# **Q88**

**USB/MIDI KEYBOARD CONTROLLER** 

USER GUIDE ENGLISH (3 – 10)

GUÍA DEL USUARIO ESPAÑOL (11 – 18)

GUIDE D'UTILISATION FRANÇAIS (19 – 26)

GUIDA PER L'USO ITALIANO (27 – 34 )

BENUTZERHANDBUCH DEUTSCH (35 – 43)

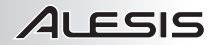

# **USER GUIDE (ENGLISH)**

# **BOX CONTENTS**

- Q88
- USB Cable
- Software DVD
- User Guide
- Safety Instructions & Warranty Information Booklet

### CONNECTION DIAGRAM

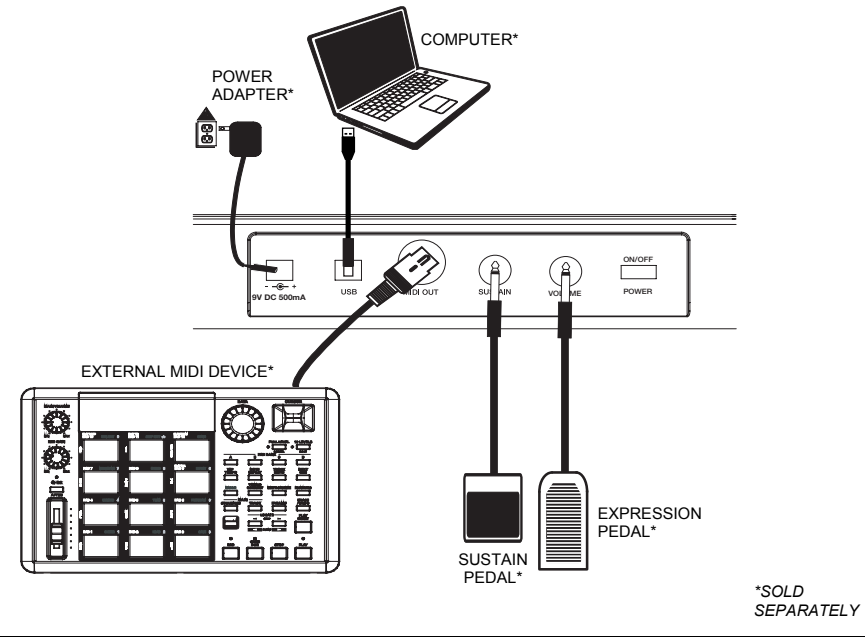

### **POWERING Q88**

The Q88 can be powered by using a powered USB connection or an optional external power adapter (sold separately).

#### Power and Connection via USB

- 1. Check that the on/off switch on the back of Q88 is set to "OFF".
- 2. Connect the USB cable to a free USB port on your computer. Use a rear USB port on the computer for better performance. If you are using a USB hub, make sure it is a powered hub.
- 3. Connect the other end of the USB cable to the USB port on Q88.
- 4. Turn Q88's power switch on. The USB cable not only powers Q88 but also sends MIDI data to and from your computer.

#### Using an External Power Adapter

You can use a power adapter (sold separately) with the following specification: 9V DC, 500 mA, center-pin positive, 5.5 mm outside barrel diameter and 2.5 mm inside barrel diameter. If you are receiving power from a powered USB hub, an external power adapter is not needed.

Note: Do not leave the power adapter plugged in for long periods of time if Q88 is not in use.

#### 

- 1. **POWER ADAPTER INPUT –** Connect a power adapter here if you do not want to power Q88 by using a USB connection.
- USB CONNECTION Connect the included USB cable here and then connect it to a USB port on your computer.
- MIDI OUT Use a standard five-pin MIDI cable (sold separately) to connect this jack to the MIDI IN of an external MIDI device (keyboard, drum machine, sequencer, etc.).
- 4. SUSTAIN PEDAL INPUT Connect a 1/4" TS sustain pedal (sold separately) to this input.
- EXPRESSION PEDAL INPUT Connect a 1/4" TRS expression pedal (sold separately) to this input. A connected Expression Pedal will control the Volume Slider's assigned function and disable the Volume Slider.
- 6. **POWER SWITCH –** Turns the power on/off.

### **TOP PANEL OVERVIEW**

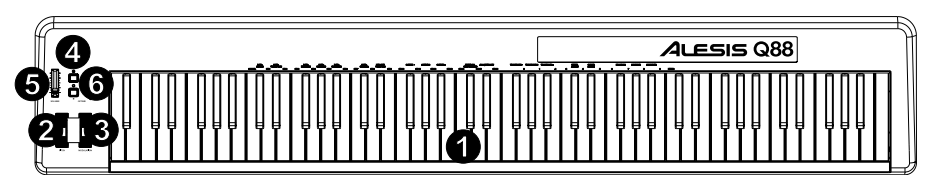

- KEYBOARD The keys on Q88 function as a standard MIDI keyboard but can also be used to adjust MIDI settings and send MIDI messages.
- PITCH BEND WHEEL Transmits MIDI Pitch Bend information to temporarily raise or lower the pitch of a note.
- MODULATION WHEEL Transmits continuous controller data (CC #1 Modulation Depth by default). The Modulation Wheel can also be assigned to different parameters such as pan, attack, reverb, chorus, etc.
- 4. ADVANCED Use this button to access the advanced MIDI settings listed above the keys.
- VOLUME SLIDER Transmits continuous controller data (CC#7 Volume by default). The Volume slider can also be assigned to different effects such as pan, attack, reverb, chorus etc.
- OCTAVE / + Shifts the keyboard's octave range up or down 3 octaves. To reset the octave to 0, press both the Octave + and keys together. The Octave + and keys can also be assigned to control other functions such as transposition.

### **SELECTING & EDITING MIDI COMMANDS**

#### Advanced Button

Pressing the ADVANCED button, along with the keyboard's keys, allows you to adjust and send precise MIDI messages and information quickly and easily. In this mode, the black keys on the keyboard are used for selecting functions, while the white keys are used for data entry and channel selection.

- 1. Press ADVANCED.
- 2. Press the key on Q88 whose MIDI setting (printed above the key) you want to adjust or send.
- 3. Enter a number value with the numeric keys.
- 4. Press the ENTER or CANCEL key to confirm or cancel your choice.

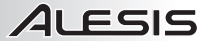

#### MIDI Messages

MIDI CHANNELS – Selects the MIDI channel (1-16) over which Q88 will transmit MIDI messages. The default is Channel 1.

**MIDI OUT FROM USB** – Enables/disables the Q88's ability to receive MIDI data from a USB connection (i.e., a DAW via a computer) and send it to an external sound engine.

#### Assignment Data Entry Group

DATA: OCTAVE – Allows you to adjust the octave range.

DATA: TRANSPOSE – Allows you to adjust the transposition.

DATA: PROGRAM - Allows you to adjust the program changes.

WHEEL ASSIGN – When in the ADVANCED menu, press the WHEEL ASSIGN key and use the Volume Slider or the numeric keys to enter a MIDI CC# to assign a function to the wheel.

**SLIDER ASSIGN** – When in the ADVANCED menu, press the SLIDER ASSIGN key and then use the Volume Slider or the numeric keys to enter a MIDI CC# to assign a function to the slider.

#### Octave Group

OCTAVE - - Lowers the octave range of the keyboard by one octave.

OCTAVE 0 - Sets the octave range to the default value, with the first key being A1.

**OCTAVE +** – Raises the octave range of the keyboard by one octave.

#### ADVANCED FUNCTIONS

In addition to setting an octave shift, the Octave + and - buttons can also be used to control other MIDI functions. The keys that are labeled DATA: \_\_\_\_\_\_ are used to select the function for these octave buttons. When the octave buttons are used to control these functions, both lights above the buttons will remain on, regardless of the current function setting.

To select an alternate function:

- 1. Press the ADVANCED button.
- 2. Press the labeled black key that represents the function you want.

#### Octave Shift

#### The Octave + and - Keys

To shift the octaves using the Octave + and – buttons, first press the ADVANCED button and then use the Octave + and - keys to shift the keyboard's pitch up or down one or more octaves (one for each time pressed). The default octave setting is 0 (when both LED's are illuminated above the octave buttons) and will be the octave setting each time you power up Q88.

To assign the Octave + and - buttons to control the octave:

- 1. Press the ADVANCED button.
- 2. Press the DATA: OCTAVE key.

To perform a quick octave change when the Octave + and - buttons are being used to control other MIDI functions:

- 1. Press the ADVANCED button.
- Press the OCTAVE + key to increase the octave by 1 (press it again to increase the octave by 2, and so on).
- 3. Press the OCTAVE key to decrease the octave by 1 (press it again to decrease the octave by 2, and so on). Alternatively, press the OCTAVE 0 key to reset the octave to 0.
- 4. Press ENTER to confirm the change.

#### **Transposition**

In some cases it is useful to reduce or raise or lower the keyboard's pitch by a number of semitones rather than an entire octave. For example, if you are playing a song with a singer that is having difficulty singing notes out of their vocal range, you can tranpose the pitch by one or two semitones to play the song in an easier range for the singer. This is achieved by using a MIDI function called Transpose.

**Note:** A semitone is a half-step, the distance between two adjacent chromatic notes. Two semitones are equal to a whole step. For example, one semitone higher than "C" would be "C#", and two semitones higher than "C" would be "D".

Transpose works in the same way as Octave Shift, except the shift is +/-12 semitones. There are two ways to transpose the keyboard. You can use the Octave + and - buttons, or use the TRANSPOSE -, TRANSPOSE 0 and TRANSPOSE + keys.

To assign the Octave + and - buttons to the transpose function:

- 1. Press the ADVANCED button.
- 2. Press the DATA: TRANSPOSE key.

Press the Octave + button or the Octave - button to hear the pitch of the note you play go up or down. Press both Octave + and - buttons together to cancel the keyboard transposition.

#### MIDI Channel

MIDI data from Q88 can be sent on any of the 16 MIDI channels. However, certain MIDI devices and MIDI software applications may require the keyboard to send MIDI data on a specific channel. If this is the case, you can change the channel that the MIDI data is sent using the following method:

- 1. Press the ADVANCED button.
- 2. Press one of the 16 channel keys on Q88, according to the MIDI channel that you need.

The MIDI channel can also be assigned to the Octave + and - buttons. Once assigned, pressing + or - will incrementally increase or decrease the channel. When channel 16 is reached and + is pressed, channel 1 will be selected. Pressing both the + and - buttons together will recall MIDI channel 1.

#### Program Change

Program changes are used to change the instrument or voice you are using. There are two ways to send a program change message:

#### 1. Increment/Decrement Program Change:

- A. Press the ADVANCED button.
- B. Press the DATA: PROGRAM key.

Now the Octave + and Octave - buttons can be used to change the program. Press the Octave + or Octave - button and play the keys until you find the instrument that you want.

#### 2. Quick Select Program Change:

- A. Press the ADVANCED button.
- B. Press the PROGRAM key.

Press the numeric keys to enter a program change number followed by the ENTER key. Alternatively, you can use the Octave + and - buttons to change the value, and then press ENTER.

#### Bank LSB and Bank MSB

Program change messages are used to change MIDI instruments and voices. However, the number of instruments accessible through program changes is limited to 128. Some devices have more than 128 voices in various banks, requiring a different way to access these extra voices. Generally, these devices use Bank LSB and Bank MSB messages.

#### Increment/Decrement Bank LSB and Bank MSB Changes:

- 1. Press the ADVANCED button.
- 2. Press the DATA: BANK LSB key to set the LSB value or press the DATA: BANK MSB to set the MSB value.

Use the Octave + and - buttons to change the program. Press the + or - button and play the keys until you find the instrument you want.

#### Using the Quick Select Method:

- 1. Press the ADVANCED button.
- 2. Press either the BANK LSB or BANK MSB key.
- Use the numeric keys to enter the desired value, followed by the ENTER key. Alternatively, you can use the Octave + and - buttons to change the value, and then press ENTER. Press the Octave + and buttons simultaneously to select Bank 0.

#### The Modulation Wheel

You can assign MIDI CC messages to the Modulation Wheel. Some useful values are:

- 01 Modulation
- 05 Portamento
- 07 Volume
- 10 Pan

For the MIDI CCs to have any effect on the sound, the receiving MIDI device must be able to read and respond to these MIDI messages. Most devices will respond to at least volume (CC #7), modulation (CC #1), and pan data (CC #10).

#### To assign CC# to the Modulation Wheel:

- 1. Press the ADVANCED button.
- 2. Press the WHEEL ASSIGN key.
- 3. Use the numeric keys to enter the MIDI CC you want to assign to the Modulation Wheel. Alternatively, you can use the Octave + and buttons to change the value.
- 4. Press the ENTER key.

To cancel the numeric data you are entering, press the CANCEL key to exit Edit Mode without changing the assignment of the Modulation Wheel.

**Note:** Each time Q88 is powered off, the value assigned to the Modulation Wheel will be lost and reset to the default value of CC#1 (Modulation).

#### The Volume Slider

To assign the Volume Slider to any MIDI CC:

- 1. Press the ADVANCED button.
- 2. Press the SLIDER ASSIGN key.
- Use the numeric keys to enter the number of the MIDI CC you want to assign to the Volume Slider. Alternatively, you can use the Octave + and - buttons to change the value.
- 4. Press the ENTER key.

If you have made an error while entering the numeric data, you can press the CANCEL key to exit Edit Mode without changing the assignment to the Volume Slider. Note that each time the keyboard is powered off, the value assigned to the Volume Slider will be lost and reset to the default value of controlling volume.

#### Pitch Bend Sensitivity

You can alter the sensitivity of the Pitch Bend Wheel by assigning MIDI CC #128 to the Modulation Wheel or Volume Slider. This will allow you to alter the pitch bend range up/down one octave.

### **USING A SUSTAIN PEDAL**

You can connect a sustain pedal (sold separately) to Q88 to control the length of notes, similar to the sustain pedal on a piano. Connect the pedal before Q88 is powered on so it can to detect the correct polarity. To reverse the default polarity of the pedal, press and hold the pedal while powering on Q88.

# SETTING UP Q88 WITH ABLETON LIVE LITE

#### **1. CONFIGURING AS A CONTROL SURFACE**

- Open the software and go to the **Options** menu (Windows) or **Live Lite** menu (Mac), and select **Preferences**.
- 2. In the **Preferences** menu, choose the **MIDI Sync** tab, and then open the **Control Surface** menu to select Q88 from the **Control Surface** list.
- 3. Go to the **Input** and **Output** drop-down menus. On the **Input** drop-down menu, select **Q88** as the MIDI input device. **Note:** You may see **USB Audio Device** and not **Q88**.
- Go to the **Output** drop-down menu and select the first MIDI output (which represents the USB MIDI signal).

#### 2. INPUT/OUTPUT OPTIONS

Q88 is now selected as the control surface. In the Input/Output menus, view the Track, Sync, and Remote options:

- 1. The **Track** option routes any MIDI notes sent by Q88. When using Q88 to trigger virtual instruments in Live Lite, turn **Track On** for the MIDI input.
- The same can be done for the MIDI outputs. Generally, you will not need to turn Track On here. However, if you need to route MIDI notes back out to an external MIDI device, turn Track On for MIDI Output 2 (which represents the physical MIDI output port on Q88).
- 3. To use the Volume Slider, Pitch Bend Wheel, or Modulation Wheel to control Live Lite, turn **Remote On** for the MIDI Input. This routes the MIDI CC messages into the software to control different functions in the software.

#### 3. SETUP WITH A VIRTUAL INSTRUMENT

- 1. Select a Virtual Instrument from Live Lite's Live Devices list. For example, select Billy the Kid (in the Brass folder) from the Instrument Rack.
- Add the virtual instrument to your project by dragging it over the Clip/Device Drop Area (where it says "Drop Files and Devices Here").
- 3. Click the Record Enable button at the bottom of the screen (in order to hear what you will be playing).
- 4. Click the drop-down menu for the MIDI input, labeled MIDI From and set this to All Ins.
- If you have Q88 set to a specific MIDI channel that you would like only this virtual instrument to respond to, you can choose the specific MIDI channel from the drop-down menu. Generally, this should stay on All Channels.
- 6. Play the keys on Q88 to hear the audio from the **Virtual Instrument** track coming from your computer speakers.

For more details, refer to Live's Help documentation by navigating to **Help > Help View**. A pane on the right will display helpful information.

#### **4. CUSTOM ASSIGN CONTROLS**

Follow these steps to customize Live Lite to respond to certain controls on Q88:

- In Live Lite, bring up the MIDI assignment options menu by clicking the MIDI button in the upper right corner. A purple sheen will be placed over the assignable options. Any option you see highlighted can be mapped to the Volume Slider, Pitch Bend Wheel, or Modulation Wheel on Q88.
- 2. Click an assignable option on the screen.
- 3. Move the control you would like to assign. Its CC (Control Change) number will be shown for the particular control that you moved.
- 4. Click the MIDI button in the upper right corner to exit MIDI assignment mode.
- 5. Move the control on Q88 that you assigned it will now move the assignment that you chose on-screen.

#### **5. VALUE SCALING VS. PICKUP MODE**

In the **Preferences** menu, go to the **Takeover Mode** drop-down menu which has options for **Pickup** and **Value Scaling**.

When Set to Pickup, a control on Q88 will start moving its assigned software parameter only when Q88's hardware control moves past the current value of that parameter.
 Example: The Volume Slider on Q88 is all the way down. Fader 1 in the software is halfway up. When set to Pickup, Fader 1 will not move until the Volume Slider on Q88 goes past the halfway point. It will then "pickup" from this point and begin to move Fader 1 in the software.

When set to Value Scaling, it will do the opposite.
 Example: The Volume Slider on Q88 is all the way down. Fader 1 in the software is halfway up. When set to Value Scaling, Fader 1 will move as soon as you move the Volume Slider on Q88.

# **MIDI TROUBLESHOOTING**

#### All Notes Off

If you experience hanging notes that do not stop playing, send an All Notes Off MIDI message to stop this by performing the following:

- 1. Press the ADVANCED button.
- 2. Press the ALL NOTES OFF key.

#### Reset All Controllers

If you find there is an effect on an instrument that you do not want, rather than having to isolate and identify that particular effect, you can send a Reset All Controllers MIDI message by performing the following:

- 1. Press the ADVANCED button.
- Press the RESET ALL CONTROLLERS key.

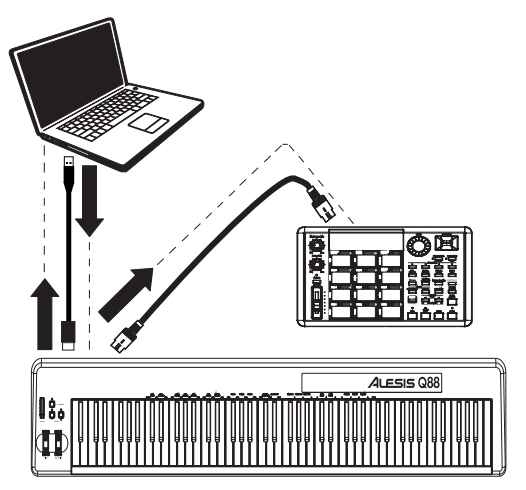

#### **MIDI Out**

The MIDI Out port can be used to connect Q88 to an external sound module or another MIDI keyboard. By default (when you power Q88 on), all controller data is sent out its MIDI output and USB connection. However, if you want the MIDI output to act as a traditional USB-to-MIDI interface, follow the steps below:

- 1. Press the ADVANCED button.
- 2. Press the key labeled MIDI OUT FROM USB.
- Select Q88 as the MIDI Out device in your sequencer software. Q88 will now receive MIDI data from the computer through its USB connection and send it out its MIDI output. See the side diagram for MIDI routing details.

# GENERAL TROUBLESHOOTING

| PROBLEM                                                             | CAUSE                                                                         | SOLUTION                                                                                                    |  |
|---------------------------------------------------------------------|-------------------------------------------------------------------------------|----------------------------------------------------------------------------------------------------|--|
| No sound from target device.                                        | Q88 is not properly connected.                                                | Check your computer's USB connection to confirm that<br>the Q88 is recognized. If necessary, replug the<br>connection and restart your computer.                                                           |  |
|                                                                     |                                                                               | If controlling an external hardware module, make sure<br>that the MIDI cable is connected to Q88 and to the<br>device's MIDI IN port.                                                                      |  |
|                                                                     | Q88 was connected after the software application started.                     | Restart the software application.                                                                                                    |  |
|                                                                     | Problem is caused by use of a USB hub.                                        | Unplug Q88 from the USB hub and connect directly to the computer.                                                                                                    |  |
|                                                                     | Software is not set to receive MIDI data from the Q88.                        | Ensure that <b>Q88</b> or <b>USB MIDI device</b> is listed as an active MIDI source in your application. Usually, the MIDI settings can be accessed through the application's Preferences menu.            |  |
|                                                                     | Q88's MIDI channel is not the<br>same as software's incoming<br>MIDI channel. | Make sure that the Q88 is sending MIDI information on<br>the channel over which the target device is set to<br>receive it.                                                                                 |  |
| Notes sustain continuously.                                         | Sustain pedal was plugged in<br>after the Q88 was powered<br>on.              | Power off Q88 for 10 seconds and then restart.                                                                                                    |  |
|                                                                     | Stuck notes due to<br>incomplete MIDI data.                                   | Turn Q88's power off, wait 10 seconds, and then turn it on again.                                                                                                    |  |
| Sustain pedal works in reverse.                                     | Sustain pedal was plugged in after power was turned on.                       | With the pedal plugged in, turn the Q88's power off, wait a moment, and turn it on again.                                                                                                    |  |
| When I press a key, there is<br>a delay before I hear any<br>sound. |                                                                               | Try to increase the buffer size for your software<br>program, use low-latency ASIO drivers, or temporarily<br>use a General MIDI instrument in place of a high-<br>latency VST instrument while recording. |  |

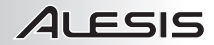

# MANUAL DEL USUARIO (ESPAÑOL)

# CONTENIDO DE LA CAJA

- Q88
- Cable USB
- DVD de software
- Guía del usuario
- Folleto de instrucciones de seguridad e información sobre la garantía

### DIAGRAMA DE CONEXIÓN

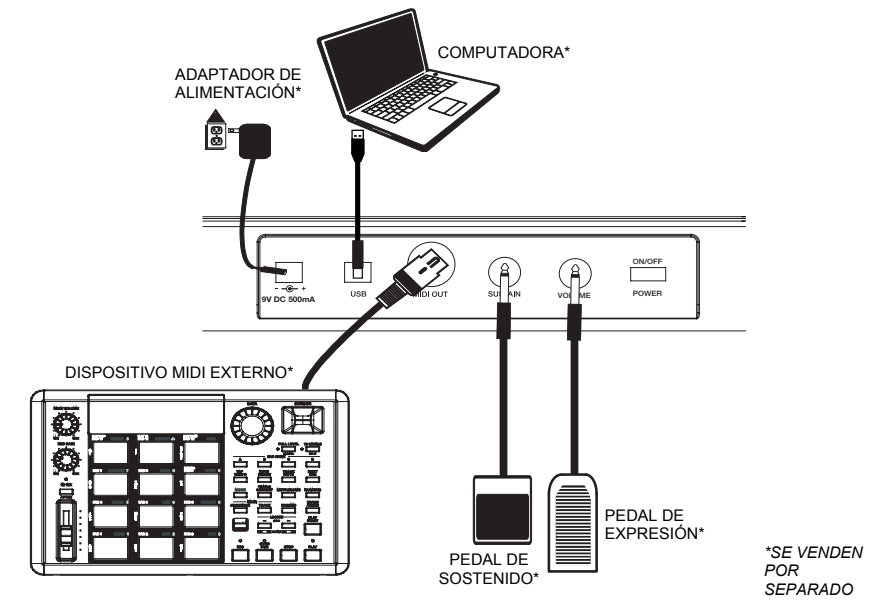

# CÓMO ALIMENTAR EL Q88

El Q88 se puede alimentar usando una conexión USB alimentada o un adaptador de alimentación externo opcional (que se vende por separado).

#### Alimentación y conexión por USB

- 1. Verifique que el interruptor de encendido de la parte trasera del Q88 esté en la posición "OFF".
- Conecte el cable USB a un puerto USB libre de su computadora. Use un puerto USB trasero de la computadora para obtener un mejor resultado. Si está usando un concentrador (hub) USB, asegúrese de que sea un concentrador alimentado.
- 3. Conecte el otro extremo del cable USB al puerto USB del Q88.
- Encienda el Q88. EL cable USB no solo alimenta al Q88 sino que también envía datos MIDI desde y hacia su computadora.

#### Cómo utilizar un adaptador de alimentación externo

Es posible usar un adaptador de alimentación (que se vende por separado) con la siguiente especificación: 9 V CC, 500 mi, pin central positivo, diámetro exterior del tubo 5.5 mm y diámetro interior del tubo 2.5 mm. Si está recibiendo alimentación desde un concentrador USB alimentado, no se necesita el adaptador de alimentación externo.

Nota: No deje el adaptador de alimentación enchufado durante períodos largos si el Q88 no se usa.

### ALESIS VISTA DEL PANEL TRASERO VISTA DEL PANEL TRASERO USB (3) NIDI OUT (4) SUSTAIN (5) VOLUME (6) POWER

- ENTRADA DEL ADAPTADOR DE ALIMENTACIÓN Conecte aquí un adaptador de alimentación si no desea alimentar el Q88 usando una conexión USB.
- CONEXIÓN USB Conecte aquí el cable USB incluido y luego conéctelo a un puerto USB de su computadora.
- SALIDA MIDI Use un cable MIDI estándar de cinco pines (que se vende por separado) para conectar este conector hembra a la ENTRADA MIDI de un dispositivo MIDI externo (teclado, caja de ritmos, secuenciador, etc.).
- ENTRADA DE PEDAL DE SOSTENIDO Conecte a esta entrada un pedal de sostenido TS de 1/4 pulg. (que se vende por separado).
- ENTRADA DE PEDAL DE EXPRESIÓN Conecte a esta entrada un pedal de expresión TRS de 1/4 pulg. (que se vende por separado).
   El pedal de expresión conectado controla la función asignada al cursor de volumen y deshabilita dicho cursor.
- 6. INTERRUPTOR DE ENCENDIDO Se utiliza para encender y apagar la unidad.

### VISTA DEL PANEL SUPERIOR

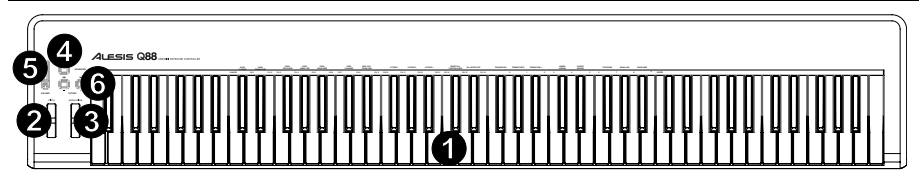

- 1. **TECLADO** Las teclas del Q88 funcionan como teclado MIDI estándar pero se pueden usar también para ajustar los parámetros MIDI y enviar mensajes MIDI.
- RUEDA DE INFLEXIÓN DE PITCH Transmite información de inflexión de pitch MIDI para elevar o bajar el tono de una nota temporalmente.
- RUEDA DE MODULACIÓN Transmite datos continuos del controlador (CC #1 Profundidad de modulación predeterminada). La rueda de modulación se puede asignar también a distintos parámetros tales como balance (pan) ataque, reverberación, coro, etc.
- AJUSTES AVANZADOS Use este botón para acceder a los ajustes MIDI avanzados listados arriba de las teclas.
- CURSOR DE VOLUMEN– Transmite datos continuos del controlador (CC#7 Volumen predeterminado). El cursor de volumen se puede asignar también a distintos efectos tales como balance (pan) ataque, reverberación, coro, etc.
- 6. OCTAVA / + Se utiliza para desplazar la gama de octavas del teclado hacia arriba o abajo 3 octavas. Para restablecer la octava a 0, pulse al mismo tiempo ambas teclas Octave + y . Las teclas Octave + y se pueden asignar también para controlar otras funciones tales como la transposición.

# COMO SELECCIONAR Y EDITAR COMANDOS MIDI

#### Botón de ajustes avanzados

Al pulsar el botón ADVANCED junto con las teclas del teclado, usted puede ajustar y enviar mensajes e información MIDI precisos en forma rápida y sencilla. En este modo, las teclas negras del teclado se usan para seleccionar funciones, mientras que las blancas se usan para entrada de datos y selección de canales.

- 1. Pulse ADVANCED.
- 2. Pulse la tecla del Q88 cuyo parámetro MIDI (impreso arriba de la tecla) desea ajustar o enviar.
- 3. Ingrese un valor numérico con las teclas numéricas.
- 4. Pulse las teclas ENTER o CANCEL para confirmar o cancelar su selección, respectivamente.

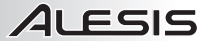

#### Mensajes MIDI

CANALES MIDI – Selecciona el canal MIDI (1 a 16) por el cual el Q88 transmite los mensajes MIDI. El valor predeterminado es el Canal 1.

**SALIDA MIDI DE USB** – Habilita/deshabilita la capacidad del Q88 para recibir datos MIDI desde una conexión USB (es decir, una DAW a través de una computadora) y enviarlos a un motor de sonido externo.

#### Grupo de entrada de datos de asignación

DATA: OCTAVE - Le permite ajustar la gama de octavas.

DATA: TRANSPOSE – Le permite ajustar la transposición.

DATA: PROGRAM – Le permite ajustar los cambios de programa.

WHEEL ASSIGN – Estando en el menú ADVANCED (Ajustes avanzados), pulse la tecla WHEEL ASSIGN (Asignación de la rueda) y use luego el cursor de volumen o las teclas numéricas para ingresar un CC# MIDI a fin de asignar una función a la rueda.

**SLIDER ASSIGN** – Estando en el menú ADVANCED, pulse la tecla SLIDER ASSIGN (Asignación del cursor) y use luego el cursor de volumen o las teclas numéricas para ingresar un CC# MIDI a fin de asignar una función al cursor.

#### Grupo de octavas

OCTAVE - - Baja la gama de octavas del teclado en una octava.

OCTAVE 0 - Ajusta la gama de octavas al valor predeterminado, siendo la primera tecla La1 (A1).

OCTAVE + - Eleva la gama de octavas del teclado en una octava.

#### FUNCIONES AVANZADAS

Además de ajustar el desplazamiento en una octava, los botones Octave + y - se pueden usar para controlar otras funciones MIDI. Las teclas rotuladas DATA: \_\_\_\_\_\_ se usan para seleccionar la función de estos botones de octava. Cuando se usan los botones de octava para controlar estas funciones, las luces que están arriba de estos botones permanecen encendidas, independientemente del ajuste actual de la función.

Para seleccionar una función alternativa:

- 1. Pulse el botón ADVANCED.
- 2. Pulse la tecla nueva rotulada que representa la función que desea.

#### Desplazamiento de octavas

#### Teclas Octave + y -

Para desplazar las octavas usando los botones Octave + y –, pulse primero el botón ADVANCED y luego use las teclas Octave + y - para subir o bajar el tono del teclado una o más octavas (una por cada vez que pulsa). El ajuste predeterminado de la octava es 0 (cuando están encendidos ambos LED que están arriba de los botones de octava) y será el ajuste de octavas cada vez que encienda el Q88.

Para asignar los botones Octave + y – al control de octavas:

- 1. Pulse el botón ADVANCED.
- 2. Pulse la tecla DATA: OCTAVE.

Para realizar un cambio rápido de octava cuando los botones Octave + y - se están usando para controlar otras funciones MIDI:

- 1. Pulse el botón ADVANCED.
- Pulse la tecla OCTAVE + para aumentar la octava en 1 (púlsela nuevamente para aumentar la octava en 2 y así sucesivamente).
- Pulse la tecla OCTAVE para disminuir la octava en 1 (púlsela nuevamente para disminuir la octava en 2 y así sucesivamente). Como alternativa, pulse la tecla OCTAVE 0 para restablecer la octava a 0.
- 4. Pulse ENTER para confirmar el cambio.

#### Transposición

En algunos casos, es útil reducir o subir o bajar el tono del teclado en varios semitonos en lugar de una octava completa. Por ejemplo, si está tocando un tema con un cantante que tiene dificultades para entonar notas fuera de su gama vocal, usted puede transponder el tono en uno o dos semitonos para tocar dicho tema en una gama más fácil para el cantante. Esto se logra usando una función MIDI llamada Transpose (Transposición).

Nota: Un semitono es un medio paso, la distancia entre dos notas cromáticas adyacentes. Dos semitonos equivalen a un paso completo. Por ejemplo, un semitono arriba de "Do" (C) sería "Do#" y dos semitonos arriba de "Do" sería "Re" (D).

La tecla Transpose funciona de la misma manera que el desplazamiento de octavas, excepto que el desplazamiento es de +/- 12 semitonos. Hay dos maneras de transponder el teclado. Puede usar los botones Octave + y - o las teclas TRANSPOSE -, TRANSPOSE 0 y TRANSPOSE +.

Para asignar los botones Octave + y - a la función de transposición:

- 1. Pulse el botón ADVANCED.
- 2. Pulse la tecla DATA: TRANSPOSE.

Pulse el botón Octave + u Octave - para oír el tono de la nota que desea subir o bajar. Pulse ambos botones Octave + y - al mismo tiempo para cancelar la transposición del teclado.

#### Canal MIDI

Los datos MIDI del Q88 se pueden enviar por cualquiera de los 16 canales MIDI. Sin embargo, ciertos dispositivos y aplicaciones MIDI pueden requerir que el teclado envíe datos MIDI por un canal específico. En este caso, usted puede cambiar el canal por el que se envían los datos MIDI usando el siguiente método:

- 1. Pulse el botón ADVANCED.
- 2. Pulse una de las 16 teclas de canales del Q88, según sea el canal MIDI que necesita.

El canal MIDI se puede asignar también a los botones Octave + y -. Una vez asignado, la pulsación de + o aumenta o disminuye incrementalmente el canal. Cuando se llega al canal 16 y se pulsa -, se selecciona el canal 1. Si se pulsan los botones + y - al mismo tiempo, se vuelve al canal MIDI 1.

#### Cambio de programa

Los cambios de programa se usan para cambiar el instrumento o la voz que está usando. Hay dos maneras de enviar un mensaje de cambio de programa:

#### 1. Cambio de programa por incremento/decremento:

- A. Pulse el botón ADVANCED.
- B. Pulse la tecla DATA: PROGRAM.

Ahora los botones Octave + y Octave - se pueden usar para cambiar el programa. Pulse el botón Octave + <u>u</u> Octave - y toque las teclas hasta que encuentre el instrumento que desea.

#### 2. Cambio de programa por selección rápida:

- A. Pulse el botón ADVANCED.
  - B. Pulse la tecla PROGRAM.

Pulse las teclas numéricas para ingresar un número de cambio de programa seguido por la tecla ENTER. Como alternativa, puede usar los botones Octave + y - para cambiar este valor y luego pulse ENTER.

#### LSB y MSB del banco

Los mensajes de cambio de programa se usan para cambiar los instrumentos y las voces MIDI. No obstante, el número de instrumentos accesibles mediante cambios de programa está limitado a 128. Algunos dispositivos tienen más de 128 voces en diversos bancos y requieren una manera diferente de acceder a estas voces adicionales. Generalmente, estos dispositivos usan los mensajes Bank LSB (LSB del banco) y Bank MSB (MSB del banco).

#### Cambios de LSB y MSB del banco por incremento/decremento:

- 1. Pulse el botón ADVANCED.
- Pulse la tecla DATA: BANK LSB para ajustar el valor del LSB o la tecla DATA: BANK MSB para ajustar el valor del MSB.

Use los botones Octave y+ y - para cambiar el programa. Pulse el botón +  $\underline{o}$  - y toque las teclas hasta que encuentre el instrumento que desea.

#### Cómo usar el método de selección rápida

- 1. Pulse el botón ADVANCED.
- 2. Pulse la tecla BANK LSB o BANK MSB.
- Use las teclas numéricas para ingresar el valor deseado, seguido por la tecla ENTER. Como alternativa, puede usar los botones Octave + y - para cambiar este valor y luego pulse ENTER. Pulse los botones Octave + y - simultáneamente para seleccionar el Banco 0.

#### Rueda de modulación

Es posible asignar mensajes CC MIDI a la rueda de modulación. Algunos valores útiles son:

- 01 Modulación
- 05 Portamento
- 07 Volumen
- 10 Balance (Panning)

Para que los CC MIDI tengan efecto en el sonido, el dispositivo MIDI receptor debe ser capaz de leer y responder a estos mensajes MIDI. La mayoría de los dispositivos responden al menos al volumen (CC #7), modulación (CC #1), y datos de panning (CC #10).

#### Para asignar CC# a la rueda de modulación:

- 1. Pulse el botón ADVANCED.
- 2. Pulse la tecla WHEEL ASSIGN.
- 3. Use las teclas numéricas para ingresar el CC MIDI que desea asignar a la rueda de modulación. Como alternativa, puede usar los botones Octave + y para cambiar este valor.
- 4. Pulse la tecla ENTER.

Para cancelar los datos numéricos que está ingresando, pulse la tecla CANCEL para salir del modo de edición sin cambiar la asignación de la rueda de modulación.

Nota: Cada vez que se apaga el Q88, se pierde el valor asignado a la rueda de modulación y se restablece el valor predeterminado CC#1 (Modulación).

#### Cursor de volumen

Para asignar el cursor de volumen a un CC MIDI:

- 1. Pulse el botón ADVANCED.
- 2. Pulse la tecla SLIDER ASSIGN.
- Use las teclas numéricas para ingresar el CC MIDI que desea asignar al cursor de volumen. Como alternativa, puede usar los botones Octave + y - para cambiar el valor.
- 4. Pulse la tecla ENTER.

Si cometió un error al ingresar los datos numéricos, puede pulsar la tecla CANCEL para salir del modo de edición sin cambiar la asignación del cursor de volumen. Tenga en cuenta que cada vez que se apaga el teclado, se pierde el valor asignado al cursor de volumen y se restablece el valor predeterminado de control de volumen.

#### Sensibilidad de la inflexión de pitch

Es posible alterar la sensibilidad de la rueda de inflexión de pitch asignando el CC #128 MIDI a la rueda de modulación o al cursor de volumen. Esto le permite alterar la gama de inflexión de pitch en una octava hacia arriba o abajo.

### CÓMO USAR UN PEDAL DE SOSTENIDO

Es posible conectar al Q88 un pedal de sostenido (que se vende por separado) para controlar la longitud de las notas, de la misma manera que con el pedal de sostenido de un piano. Conecte el pedal antes de encender el Q88, de modo que pueda detectar la polaridad correcta. Para invertir la polaridad predeterminada del pedal, manténgalo presionado mientras enciende el Q88.

# COMO CONFIGURAR EL Q88 CON ABLETON LIVE LITE

#### **1. COMO CONFIGURARLO COMO UNA SUPERFICIE DE CONTROL**

- 1. Abra el software y vaya al menú **Options** (Opciones) (Windows) o **Live Lite** (Mac), y seleccione **Preferences** (Preferencias).
- En el menú Preferences, elija la pestaña MIDI Sync (Sincronismo MIDI) y luego abra el menú Control Surface (Superficie de control) para seleccionar Q88 en la lista Control Surface.
- Vaya a los menús desplegables Input (Entrada) y Output (Salida). En el menú desplegable Input, seleccione Q88 como dispositivo de entrada MIDI. Nota: Es posible que vea USB Audio Device (Dispositivo de audio USB) y no Q88.
- Vaya al menú desplegable Output (Salida) y seleccione la primera salida MIDI (que representa la señal MIDI USB).

#### 2. OPCIONES DE ENTRADA/SALIDA

El Q88 está seleccionado ahora como superficie de control. En los menús **Input/Output**, visualice las opciones **Track** (Pista), **Sync** (Sincronismo), y **Remote** (Remoto):

- 1. La opción **Track** encamina las notas MIDI enviadas por el Q88. Cuando se usa el Q88 para disparar instrumentos virtuales en Live Lite, active **Track** para la entrada MIDI.
- Puede hacerse los mismo con las salidas MIDI. Generalmente, no necesita activar Track aquí. En cambio, si necesita encaminar las notas MIDI hacia un dispositivo MIDI externo, active Track para la salida MIDI 2 (que representa el puerto de salida MIDI físico del Q88).
- Para usar el cursor de volumen, la rueda de inflexión de pitch o la rueda de modulación a fin de controlar Live Lite, active **Remote** para la salida MIDI. De esta forma se encaminan los mensajes CC MIDI al software para controlar distintas funciones del mismo.

#### **3. CONFIGURACIÓN CON UN INSTRUMENTO VIRTUAL**

- Seleccione un Virtual Instrument (Instrumento virtual) en la lista Live Devices (Dispositivos en vivo) de Live Lite. Por ejemplo, seleccione Billy the Kid (en la carpeta Brass (Bronces)) del Instrument Rack (Rack de instrumentos).
- Agregue el instrumento virtual a su proyecto arrastrándolo sobre el área de dejar caer clips/dispositivos (donde dice "Drop Files and Devices Here").
- 3. Haga clic en el botón Record Enable (Habilitar grabación) de la pantalla (a fin de oír lo que tocará).
- 4. Haga clic en el menú desplegable correspondiente a la entrada MIDI, rotulado MIDI From (MIDI desde) y configúrelo como All Ins (Todas las entradas).
- Si ha configurado el Q88 a un canal MIDI específico que al que desearía que responda el instrumento virtual únicamente, puede elegir el canal MIDI específico en el menú desplegable. Generalmente, debe permanecer en All Channels (Todos los canales).
- Toque las teclas del Q88 para oír el audio de la pista del instrumento virtual proveniente de los altavoces de su computadora.

Para más detalles, consulte la documentación de Live Help navegando a Help > Help View (Ayuda > Vista de ayuda). Un panel de la derecha muestra información útil.

#### 4. CONTROLES DE ASIGNACIÓN PERSONALIZADA

Siga estos pasos para personalizar Live Lite a fin de que responda a ciertos controles del Q88:

- En Live Lite, abra las opciones de asignación MIDI haciendo clic en el botón MIDI de la esquina superior derecha. Aparece un brillo púrpura sobre las opciones asignables. Todas las opciones que vea resaltadas se pueden asignar al cursor de volumen, la rueda de inflexión de pitch o la rueda de modulación del Q88.
- 2. Haga clic en una opción asignable de la pantalla.
- Mueva el control que desea asignar. Aparece su número de CC (cambio de control) correspondiente al control particular que movió.
- 4. Haga clic en el botón MIDI de la esquina superior derecha para salir del modo de asignación MIDI.
- 5. Mueva el control del Q88 que asignó –moverá ahora la asignación que eligió en la pantalla.

### 5. MODOS DE ESCALA DE VALORES Y CAPTURA

En el menú **Preferences** vaya al menú desplegable **Takeover Mode** (Modo de toma de control) que tiene opciones **Pickup** (Captura) y **Value Scaling** (Escala de valores).

 Cuando se configura como Pickup, un control del Q88 comienza a mover su parámetro de software asignado solo cuando el control de hardware del Q88 se mueve más allá del valor actual de ese parámetro.

**Ejemplo:** El cursor de volumen del Q88 está totalmente hacia abajo. **Fader 1** del software está a mitad de recorrido hacia arriba. Cuando está configurado **Pickup**, el Fader 1 no se mueve hasta que el cursor de volumen del Q88 va más allá del punto de mitad de recorrido. Lo "captura" desde ese punto y entonces comienza a mover el **Fader 1** en el software.

Cuando se configura como Value Scaling, hace lo contrario.
 Ejemplo: El cursor de volumen del Q88 está totalmente hacia abajo. Fader 1 del software está a mitad de recorrido hacia arriba. Cuando está configurado Value Scaling, Fader 1 se mueve tan pronto usted mueva el cursor de volumen en el Q88.

### SOLUCIÓN DE PROBLEMAS DE MIDI

#### Desactivar todas las notas

Si experimenta que hay notas colgadas que no dejan de tocarse, envíe un mensaje All Notes Off (Desactivar todas las notas) para detenerla, haciendo lo siguiente:

- 1. Pulse el botón ADVANCED.
- 2. Pulse la tecla ALL NOTES OFF.

#### Reiniciar todos los controladores

Si encuentra un efecto de un instrumento que no desea, en vez de tener que aislar e identificar ese efecto particular, puede enviar un mensaje MIDI Reset All Controllers (Reiniciar todos los controladores) haciendo lo siguiente:

- 1. Pulse el botón ADVANCED.
- 2. Pulse la tecla RESET ALL CONTROLLERS.

#### Salida MIDI

El puerto MIDI Out (Salida MIDI) se puede usar para conectar el Q88 a un módulo de sonido externo u otro teclado MIDI. Como acción predeterminada (cuando se enciende el Q88), todos los datos de controladores se envían por su salida MIDI y conexión USB.

En cambio, si desea que la salida MIDI actúe como interfaz USB a MIDI tradicional siga los pasos indicados a continuación:

- 1. Pulse el botón ADVANCED.
- 2. Pulse la tecla rotulada MIDI OUT FROM USB.
- Seleccione Q88 como dispositivo MIDI Out (Salida MIDI) en su software de secuenciador. El Q88 recibirá ahora los datos MIDI desde la computadora a través de su conexión USB y enviará su salida MIDI. Consulte los detalles del encaminamiento MIDI en el diagrama del costado.

# SOLUCIÓN DE PROBLEMAS GENERALES

| PROBLEMA                                                                     | CAUSA SOLUCIÓN                                                                 |                                                                                                    |  |
|------------------------------------------------------------------------------|--------------------------------------------------------------------------------|----------------------------------------------------------------------------------------------------|--|
| No hay sonido del dispositivo<br>destinatario.                               | El Q88 no está conectado<br>correctamente.                                     | Verifique la conexión USB de su computadora para<br>confirmar que se reconoce el Q88. Si es necesario,<br>vuelva a enchufar la conexión y reinicie la<br>computadora.                                                                        |  |
|                                                                              |                                                                                | Si está controlando un módulo de hardware externo,<br>asegúrese de que el cable MIDI esté conectado al Q88<br>y al puerto de ENTRADA MIDI del dispositivo.                                                                                   |  |
|                                                                              | El Q88 se conectó antes de<br>que arrancara la aplicación<br>de software.      | Reinicie la aplicación de software.                                                                                                    |  |
|                                                                              | Problema causado por usar<br>un concentrador (hub) USB.                        | Desenchufe el Q88 del hub USB y conéctelo<br>directamente a la computadora.                                                                                                    |  |
|                                                                              | El software no está<br>configurado para recibir<br>datos MIDI desde el Q88.    | Asegúrese de que el <b>Q88</b> o el <b>dispositivo MIDI USB</b><br>esté en la lista de fuentes MIDI activas de su<br>aplicación. Habitualmente, puede accederse a los<br>parámetros MIDI a través del menú Preferencias de la<br>aplicación. |  |
|                                                                              | El canal MIDI del Q88 no es<br>el mismo canal MIDI de<br>entrada del software. | Asegúrese de que el Q88 esté enviando la información<br>MIDI por el canal al cual está configurado el dispositivo<br>destinatario para recibirla.                                                                                            |  |
| Las notas se sostienen de<br>manera constante.                               | El pedal de sostenido fue<br>enchufado después de<br>encender el Q88.          | Apague el Q88 durante 10 segundos y luego reiníciel                                                                                                    |  |
|                                                                              | Notas pegadas debido a<br>datos MIDI incompletos.                              | Apague el Q88, espere 10 segundos y enciéndalo otra<br>vez.                                                                                                    |  |
| El pedal de sostenido<br>funciona de manera inversa.                         | El pedal de sostenido fue<br>enchufado después de<br>encender la unidad.       | Con el pedal enchufado, apague el Q88, espere un<br>momento y enciéndalo otra vez.                                                                                                    |  |
| Cuando pulso una tecla, hay<br>un retardo antes de que oiga<br>algún sonido. | La causa es la latencia del software.                                          | Trate de aumentar el tamaño del búfer de su programa<br>de software, use drivers ASIO de baja latencia o use<br>temporalmente un instrumento General MIDI en lugar<br>de un instrumento VST de alta latencia mientras graba.                 |  |

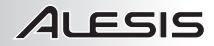

# **GUIDE D'UTILISATION (FRANÇAIS)**

# CONTENU DE LA BOÎTE

- Q88
- Câble USB
- DVD logiciel
- Guide d'utilisation
- Consignes de sécurité et informations concernant la garantie

### SCHÉMA DE CONNEXION

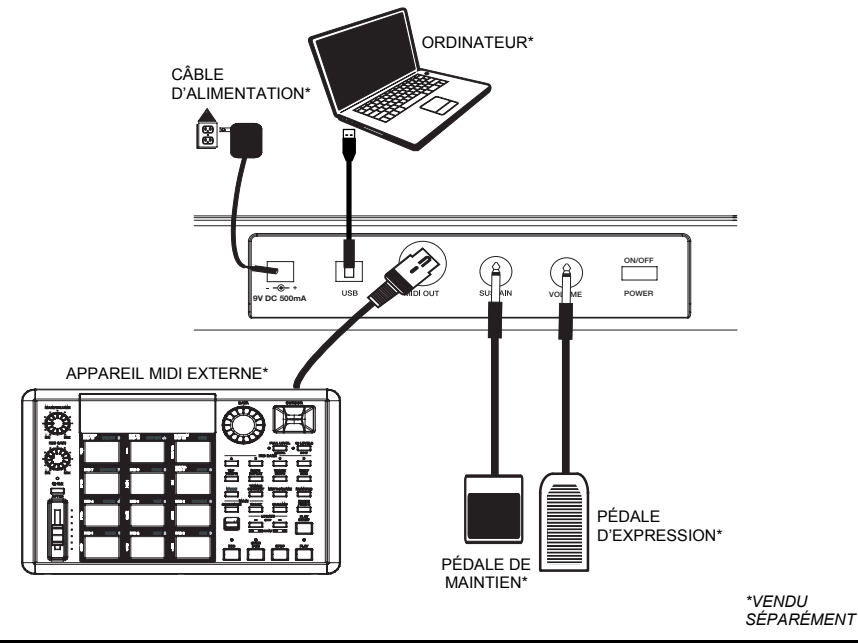

### DÉMARRAGE

Le Q88 peut être alimenté par une connexion USB ou par un câble d'alimentation externe vendu séparément.

#### Alimentation et connexion USB

- 1. Vérifiez que l'interrupteur d'alimentation à l'arrière du Q88 est éteint (OFF).
- Branchez le câble USB à un port USB sur votre ordinateur. Pour une meilleure performance, utilisez un des ports USB sur le panneau arrière de l'ordinateur. Si vous utilisez un multiport USB, assurez-vous qu'il est alimenté.
- 3. Branchez l'autre extrémité du câble USB au port USB du Q88.
- Mettez le Q88 sous tension. Le câble USB permet non seulement d'alimenter le Q88, mais également d'envoyer et de recevoir des données MIDI depuis et vers un ordinateur.

#### Utilisation d'un câble d'alimentation externe

Vous pouvez utiliser un câble d'alimentation externe (vendu séparément) doté des spécifications suivantes : 9 V c.c., 500 mA, fiche à centre positif de 5,5 mm diamètre externe et de 2,5 mm de diamètre interne. Si vous utilisez un multiport USB, un câble d'alimentation externe n'est pas requis.

Remarque : Débranchez le câble d'alimentation lorsque vous ne prévoyez pas d'utiliser le Q88 pendant longtemps.

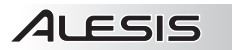

# CARACTÉRISTIQUES DU PANNEAU ARRIÈRE

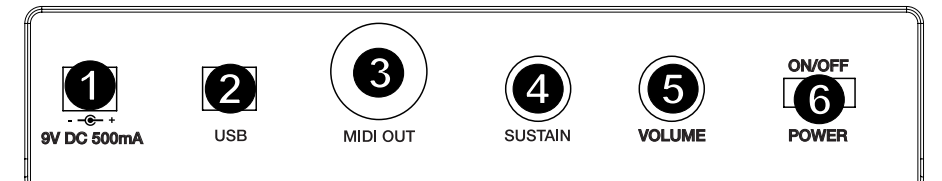

- 1. ENTRÉE D'ALIMENTATION Branchez un câble d'alimentation externe à cette entrée si vous ne désirez pas utiliser la connexion USB pour alimenter le Q88.
- CONNEXION USB Branchez le câble USB fourni dans cette sortie et l'autre extrémité dans le port USB de votre ordinateur.
- SORTIE MIDI Vous pouvez brancher un câble MIDI à cinq broches standard (non inclus) à cette sortie et à l'entrée MIDI d'un appareil MIDI externe, tels un clavier, un module de percussion, un séquenceur, etc.
- ENTRÉE DE PÉDALE DE MAINTIEN Cette entrée permet de brancher une pédale de maintien TS de 6,35 mm (1/4 po) vendue séparément.
- ENTRÉE POUR PÉDALE D'EXPRESSION Cette entrée permet de brancher une pédale d'expression TRS de 6,35 mm (1/4 po) vendue séparément. Une pédale d'expression permettra de commander la fonction affectée au potentiomètre volume et de la désactiver.
- 6. **INTERRUPTEUR D'ALIMENTATION –** Cet interrupteur permet de mettre l'appareil sous et hors tension.

### CARACTÉRISTIQUES DU PANNEAU SUPÉRIEUR

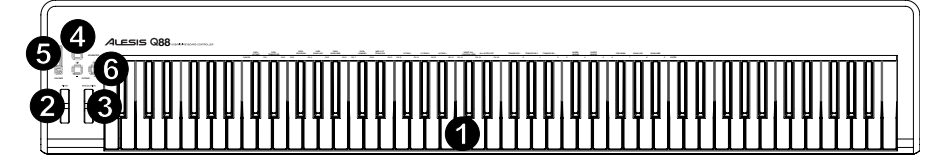

- CLAVIER Le clavier fonctionne comme un clavier MIDI standard, mais peut également être utilisé pour ajuster les paramètres MIDI et envoyer des messages MIDI.
- MOLETTE DE MODULATION DE LA HAUTEUR TONALE Cette molette permet d'envoyer des données MIDI concernant l'augmentation ou la réduction temporaire de la tonalité d'une note.
- MOLETTE DE MODULATION Cette molette peut être utilisée pour transmettre des données de contrôleur en continu (CC #1 – Modulation Depth). La molette de modulation peut également être affectée à différents paramètres comme le panoramique, l'attaque, la réverbe, le chorus, etc.
- TOUCHE ADVANCED Cette touche permet d'accéder aux paramètres MIDI évolués indiqués audessus des touches.
- POTENTIOMÈTRE VOLUME Ce potentiomètre peut être utilisé pour transmettre des données de contrôleur en continu (CC #7 – Volume par défaut). Le potentiomètre volume peut également être affecté à différents paramètres comme le panoramique, l'attaque, la réverbe, le chorus, etc.
- 6. TOUCHES OCTAVE -/+ Ces touches vous permettent d'augmenter ou de diminuer la plage d'octaves du clavier de 3 octaves. Appuyez sur les deux touches Octave simultanément afin de remettre le clavier à l'octave du milieu par défaut. Les touches Octaves peuvent également être affectées à d'autres fonctions comme la transposition.

### SÉLECTION ET MODIFICATION DES COMMANDES MIDI

#### Touche Advanced

Enfoncer la touche ADVANCE en même temps que les touches du clavier permet de régler les paramètres MIDI et d'envoyer des messages et des données MIDI précis rapidement et facilement. Dans ce mode, les touches noires du clavier permettent de sélectionner les fonctions, alors que les blanches permettent de saisir des données et de sélectionner le canal.

- 1. Appuyez sur ADVANCED.
- Appuyez sur la touche du clavier correspondant au paramètre MIDI (identifiée au-dessus de la touche) que vous désirez modifier ou envoyer.
- 3. Entrez la valeur à l'aide des touches numérotées du clavier.
- Appuyez sur la touche ENTER ou CANCEL du clavier afin de confirmer ou d'annuler votre sélection.

#### Messages MIDI

MIDI CHANNELS – Ces touches permettent de sélectionner le canal MIDI (1 à 16) sur lequel le Q88 transmettra les messages MIDI. Le canal 1 est celui par défaut.

MIDI OUT FROM USB – Cette touche permet d'activer/désactiver la fonction de réception de données MIDI d'une connexion USB (p. ex., poste de travail audionumérique via un ordinateur) et de l'envoyer vers un module de son externe.

#### Affectation des groupes d'entrée de données

**DATA : OCTAVE** – Ceci permet de modifier la plage d'octave.

DATA : TRANSPOSE - Ceci permet de modifier la transposition.

DATA : PROGRAM – Ceci permet de modifier les changements de programme.

WHEEL ASSIGN – À partir du menu ADVANCED, appuyez sur la touche WHEEL ASSIGN et utilisez le potentiomètre volume ou les touches numérotées afin d'entrer un numéro CC MIDI à affecter à la molette.

SLIDER ASSIGN – À partir du menu ADVANCED, appuyez sur la touche SLIDER ASSIGN et utilisez le potentiomètre volume ou les touches numérotées afin d'entrer un numéro CC MIDI à affecter au potentiomètre.

#### Groupe d'octave

**OCTAVE -** – Cette touche permet d'abaisser la plage d'octave du clavier d'une octave.

OCTAVE 0 – Cette touche permet de régler la plage d'octave à la valeur par défaut, avec la première touche étant A1.

**OCTAVE +** – Cette touche permet d'élever la plage d'octave du clavier d'une octave.

#### FONCTIONS ÉVOLUÉES

En plus de configurer le décalage d'octave, les touches Octave + et - peuvent également servir pour commander d'autres fonctions MIDI. Les touches étiquetées DATA : \_\_\_\_\_\_ permettent de sélectionner la fonction des touches Octave. Lorsque les touches Octave sont utilisées afin de commander ces fonctions, les deux DEL au-dessus des touches demeurent allumées, peu importe la fonction qui leur est affectée.

Pour sélectionner une autre fonction :

- 1. Appuyez sur la touche ADVANCED.
- 2. Appuyez sur la touche noire étiquetée avec la fonction que vous désirez utiliser.

#### Décalage d'octave

#### Les touches Octave + et -

Pour faire un décalage d'octave à l'aide des touches Octave + et –, appuyez sur la touche ADVANCED et utilisez les touches Octave + et – afin d'augmenter ou de diminuer la tonalité du clavier d'une ou de plusieurs octaves (une pour chaque enfoncement). Le réglage par défaut est 0 (lorsque les deux DEL sont allumées au-dessus des touches Octave) et est réinitialisé chaque fois que le Q88 est remis sous tension.

Pour affecter les touches Octave + et - afin de commander l'octave :

- 1. Appuyez sur la touche ADVANCED.
- 2. Appuyez sur la touche DATA : OCTAVE du clavier.

Pour faire une modification d'octave rapide lorsque les touches Octave + et – sont utilisées pour commander d'autres fonctions MIDI :

- 1. Appuyez sur la touche ADVANCED.
- Appuyez sur la touche Octave + afin d'augmenter l'octave par 1 (appuyez de nouveau afin d'augmenter l'octave par 2, et ainsi de suite).
- Appuyez sur la touche Octave afin de diminuer l'octave par 1 (appuyez de nouveau afin de diminuer l'octave par 2, et ainsi de suite). Appuyez sur la touche OCTAVE 0 du clavier afin de réinitialiser l'octave à 0.
- 4. Appuyez sur la touche ENTER pour confirmer.

#### **Transposition**

Dans certains cas, il est utile de diminuer ou d'augmenter la hauteur tonale du clavier par un nombre de demi-tons plutôt que d'une octave entière. Par exemple, si vous jouez une chanson et que le chanteur a de la difficulté à atteindre les notes, vous pouvez transposer la tonalité d'un ou de deux demi-tons afin de vous rapprocher de la plage pour lui faciliter la tâche. Ceci est réalisé en utilisant la fonction MIDI Transpose.

Remarque : Un demi-ton représente la distance entre deux notes chromatiques adjacentes. Deux demi-tons sont égaux à un ton entier. Par exemple, un demi-ton plus élevé que « C » est « C# », et deux demi-tons plus élevés que « C » est « C » est « D ».

La fonction Transpose fonctionne de la même manière que le décalage d'octave, sauf que le décalage est de +/- 12 demi-tons. Il y a deux façons de transposer le clavier. Vous pouvez utiliser les touches Octave + et - ou utiliser les touches TRANSPOSE -, TRANSPOSE 0 et TRANSPOSE +.

Pour affecter les touches Octave + et - à la fonction de transposition :

- 1. Appuyez sur la touche ADVANCED.
- 2. Appuyez sur la touche DATA : TRANSPOSE.

Appuyez sur la touche Octave + ou Octave – afin d'entendre la tonalité de la note monter ou descendre. Appuyez sur les deux touches Octave + et - simultanément afin de remettre le clavier à la transposition par défaut.

#### Canal MIDI

Les données MIDI du Q88 peuvent être envoyées sur n'importe lequel des 16 canaux MIDI. Cependant, certains appareils et applications MIDI peuvent nécessiter que le clavier achemine les données MIDI sur un canal spécifique. Si tel est le cas, vous pouvez modifier le canal par lequel les données MIDI sont acheminées en effectuant les étapes suivantes :

- 1. Appuyez sur la touche ADVANCED.
- 2. Appuyez sur une des 16 touches canal sur le Q88, en fonction du canal MIDI dont vous avez besoin.

Le canal MIDI peut également être affecté aux touches Octave + et -. Une fois affectée, la touche + ou - permet d'augmenter ou de diminuer le canal par incrément. Lorsque le canal 16 est atteint et que la touche + est enfoncée, le canal 1 sera sélectionné. Appuyez sur les deux touches Octave + et - simultanément permet de rappeler le canal MIDI 1.

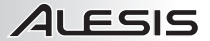

#### Changement de programme

Les changements de programme permettent de modifier l'instrument ou la voix utilisé. Il y a deux façons d'envoyer un message de changement de programme :

#### 1. Modification de programme par incrémentation/décrémentation :

- A. Appuyez sur la touche ADVANCED.
- B. Appuyez sur la touche DATA : PROGRAM.

Maintenant les touches Octave + et Octave – peuvent être utilisées pour changer de programme. Appuyez sur la touche Octave + ou Octave -, puis utilisez les touches du clavier pour trouver l'instrument que vous désirez.

#### 2. Changement de programme rapide :

- Appuyez sur la touche ADVANCED.
- B. Appuyez sur la touche PROGRAM.

Utilisez les touches numérotées du clavier afin d'entrer le numéro de changement de programme, puis appuyez sur la touche ENTER. Vous pouvez également utiliser les touches Octave + et – afin de modifier la valeur, puis appuyer sur la touche ENTER.

#### Banques LSB et MSB

Les messages de changement de programme permettent de modifier l'instrument ou la voix MIDI utilisé. Cependant, le nombre d'instruments accessible avec le changement de programme est limité à 128. Certains appareils disposent de plus de 128 voix dans différentes banques, nécessitant une autre façon d'accéder à ces voix supplémentaires. Généralement, ces appareils utilisent les messages de banques LSB et MSB.

#### Changement de messages de banques LSB et MSB par incrémentation/décrémentation :

- 1. Appuyez sur la touche ADVANCED.
- Appuyez sur la touche DATA : BANK LSB afin de régler la valeur LSB ou sur DATA : BANK MSB afin de régler la valeur MSB.

Utilisez les touches Octave + et Octave - afin de changer de programme. Appuyez sur la touche Octave + ou sur la touche Octave -, puis utilisez les touches du clavier pour trouver l'instrument que vous désirez.

#### Utilisation de la méthode de réglage rapide :

- 1. Appuyez sur la touche ADVANCED.
- 2. Appuyez soit sur la touche BANK LSB, soit sur la touche BANK MSB.
- 3. Utilisez les touches numérotées du clavier afin d'entrer la valeur désirée, puis appuyez sur la touche ENTER. Vous pouvez également utiliser les touches Octave + et - afin de modifier la valeur, puis appuyer sur la touche ENTER. Enfoncez simultanément les touches Octave + et - afin de revenir à la banque 0.

#### La molette de modulation

Vous pouvez affecter les messages MIDI CC à la molette de modulation. Voici quelques valeurs utiles :

- 01 Modulation
- 05 Portamento
- 07 Volume
- 10 Pan

Afin que les messages MIDI CC puissent avoir un effet sur le son, l'appareil recevant les messages doit être en mesure de lire et de répondre à ces messages MIDI. La plupart des appareils répondent à volume (CC #7), à modulation (CC #1) et aux données de panoramique (CC #10).

#### Affectation de CC# à la molette de modulation :

- 1. Appuyez sur la touche ADVANCED.
- 2. Appuyez sur la touche WHEEL ASSIGN.
- Utilisez les touches numérotées afin d'entrer le message MIDI CC que vous désirez affecter à la molette de modulation. Vous pouvez également utiliser les touches Octave + et – afin de modifier la valeur.
- 4. Appuyez sur la touche ENTER.

Pour annuler les données numériques entrées, appuyez sur la touche CANCEL afin de quitter le mode Edit sans modifier l'affectation de la molette de modulation.

**Remarque :** Chaque fois que le Q88 est mis hors tension, la valeur affectée à la molette de modulation est réinitialisée au réglage par défaut CC #1 (Modulation).

#### Potentiomètre volume

Afin d'affecter le potentiomètre volume à un message MIDI CC :

- 1. Appuyez sur la touche ADVANCED.
- 2. Appuyez sur la touche SLIDER ASSIGN.
- Utilisez les touches numérotées afin d'entrer le message MIDI CC que vous désirez affecter au potentiomètre volume.

Vous pouvez également utiliser les touches Octave + et - afin de modifier la valeur.

4. Appuyez sur la touche ENTER.

Pour annuler les données numériques entrées, appuyez sur la touche CANCEL afin de quitter le mode Edit sans modifier l'affectation du potentiomètre volume. Chaque fois que le Q88 est mis hors tension, la valeur affectée au potentiomètre volume est réinitialisée au réglage par défaut à la commande du volume.

#### Sensibilité de la molette de modulation de la hauteur tonale

Vous pouvez modifier la sensibilité de la molette de modulation de la hauteur tonale en affectant le message MIDI CC #128 à la molette de modulation ou au potentiomètre volume. Ceci vous permet d'augmenter ou de diminuer la plage tonale d'une octave.

# UTILISATION D'UNE PÉDALE DE MAINTIEN (SUSTAIN)

Vous pouvez brancher une pédale de maintien (vendue séparément) au Q88 afin de commander la longueur des notes comme la pédale de maintien d'un piano. Branchez la pédale avant de mettre le Q88 sous tension afin qu'il puisse détecter la polarité adéquate à utiliser. Afin d'inverser la polarité par défaut de la pédale, maintenez la pédale enfoncée lors de la mise sous tension du Q88.

### CONFIGURATION DU Q88 POUR ABLETON LIVE LITE

### **1. CONFIGURATION COMME MODULE DE COMMANDE**

- 1. Lancez le logiciel et cliquez sur le menu **Options** (Windows) ou sur le menu **Live Lite** (Mac) et sélectionnez **Preferences**.
- 2. Dans le menu **Preferences**, sélectionnez l'onglet **MIDI Sync**, et ouvrez le menu **Control Surface** afin de sélectionner le Q88 de la liste **Control Surface**.
- Cliquez sur les menus déroulants Input et Output. À partir du menu déroulant Input, sélectionnez Q88 comme appareil d'entrée MIDI. Remarque : Il se peut que USB Audio Device soit affiché au lieu de Q88.
- À partir du menu déroulant **Output**, sélectionnez la première sortie MIDI (qui représente le signal MIDI USB).

#### 2. OPTIONS D'ENTRÉE/DE SORTIE

Le Q88 est maintenant sélectionné comme module de commande. Dans les menus **Input/Output**, vous pouvez accéder aux options **Track**, **Sync** et **Remote** :

- L'option Track permet d'acheminer n'importe quelle note MIDI envoyée par le Q88. Lorsque le Q88 est utilisé afin de commander des instruments virtuels dans Live Lite, sélectionnez l'option Track On comme entrée MIDI.
- II en va de même pour les sorties MIDI. Généralement, vous n'avez pas besoin d'activer l'option Track On. Cependant, si vous avez besoin d'acheminer des notes MIDI vers un appareil MIDI externe, activez Track On pour la sortie MIDI 2 (qui représente le port de sortie physique du Q88).
- Pour utiliser le potentiomètre, la molette de modulation de la hauteur tonale ou la molette de modulation afin de commander Live Lite, activez l'option Remote On pour l'entrée MIDI. Ceci permet d'acheminer les messages MIDI CC vers le logiciel afin de commander les différentes fonctions du logiciel.

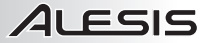

#### **3. CONFIGURATION AVEC INSTRUMENT VIRTUEL**

- Sélectionnez un Virtual Instrument à partir de la liste Live Devices du Live Lite. Par exemple, sélectionnez Billy the Kid (dans le dossier Brass) à partir de Instrument Rack.
- 2. Ajoutez l'instrument virtuel à votre projet en le glissant sur la zone « Drop Files and Devices Here ».
- 3. Cliquez sur le bouton **Record Enable** dans le bas de la fenêtre (afin d'entendre ce que vous jouerez).
- 4. Cliquez sur le menu déroulant MIDI From et sélectionner All Ins.
- Si vous désirez affecter uniquement l'instrument virtuel sur un des canaux MIDI du Q88, sélectionnez le canal MIDI à partir du menu déroulant. De manière générale, cette option est réglée sur AII Channels.
- Jouez les touches du Q88 afin d'entendre l'audio de la piste Virtual Instrument provenant des hautparleurs de votre ordinateur.

Pour de plus amples détails, veuillez consulter la documentation d'aide de Live à partir de **Help > Help View**. Une fenêtre avec des informations pratiques devrait s'afficher à droite.

#### 4. PERSONNALISATION DES AFFECTATIONS

Veuillez suivre les étapes suivantes afin de personnaliser le Live Lite afin qu'il réponde à certaines commandes du Q88 :

- Dans Live Lite, accédez au menu des options d'affectation MIDI en cliquant sur le bouton MIDI dans le coin supérieur droit. Les options d'affectation seront mises en surbrillance. Toute option mise en surbrillance peut être affectée au potentiomètre volume, à la molette de modulation de la hauteur tonale ou à la molette de modulation du Q88.
- 2. Cliquez sur une des options d'affectation sur l'écran.
- Déplacez la commande que vous désirez affecter. Le numéro CC (changement de programme) pour la commande que vous avez déplacée devrait s'afficher.
- 4. Cliquez sur le bouton MIDI dans le coin supérieur droit pour quitter le mode d'affectation MIDI.
- Utilisez la commande sur le Q88 que vous venez d'affecter afin de vérifier si cela commande bien son affectation dans le logiciel.

#### **5. MODE VALUE SCALING CONTRE LE MODE PICKUP**

Dans le menu **Preferences**, cliquez sur le menu déroulant **Takeover Mode** afin de sélectionner entre les modes **Pickup** et **Value Scaling**.

 Lorsque le mode Pickup est sélectionné, une commande du Q88 permet de modifier un des paramètres du logiciel, mais uniquement lorsque la commande du Q88 dépasse la valeur actuelle de ce paramètre.

**Exemple :** Le potentiomètre volume du Q88 est complètement fermé. Le **Fader 1** dans le logiciel est réglé au centre. Lorsque le mode **Pickup** est sélectionné, le **Fader 1** ne bougera pas tant que le potentiomètre volume du Q88 ne dépasse pas le réglage du centre. Il commencera à bouger à partir de ce point et déplacera le **Fader 1** dans le logiciel.

• Avec le mode Value Scaling, le contraire se produit.

**Exemple** : Le potentiomètre volume du Q88 est complètement fermé. Le **Fader 1** dans le logiciel est réglé au centre. Lorsque le mode **Value Scaling** est sélectionné, le **Fader 1** bouge aussitôt que vous déplacez le potentiomètre volume du Q88.

### DÉPANNAGE MIDI

#### Toutes notes fermées (All Notes Off)

Si des notes sont maintenues, vous pouvez envoyer un message All Notes Off MIDI afin de les arrêter, veuillez suivre les étapes ci-dessous :

- 1. Appuyez sur la touche ADVANCED.
- 2. Appuyez sur la touche ALL NOTES OFF du clavier.

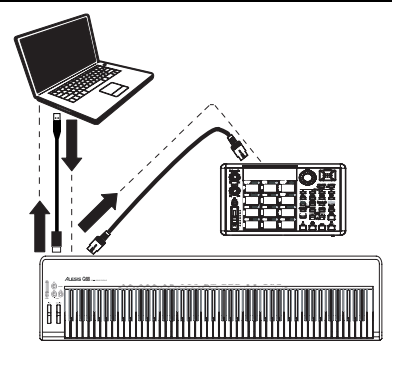

#### Réinitialisation de toutes les commandes

S'il y a un effet sur un instrument que vous ne désirez plus, plutôt que de devoir isoler et identifier cet effet, vous pouvez envoyer un message Reset All Controllers MIDI en suivant les étapes ci-dessous :

- 1. Appuyez sur la touche ADVANCED.
- 2. Appuyez sur la touche RESET ALL CONTROLLERS du clavier.

#### Sortie MIDI

Le port de sortie MIDI (MIDI OUT) peut être utilisé afin de brancher le Q88 à un module de son externe ou à un autre clavier MIDI. Par défaut (lors de la mise sous tension du Q88), toutes les données de commande sont envoyées par la sortie MIDI et la connexion USB.

Si toutefois vous désirez utiliser la sortie MIDI comme interface USB à MIDI conventionnelle, veuillez suivre les étapes ci-dessous :

- 1. Appuyez sur la touche ADVANCED.
- 2. Appuyez sur la touche MIDI OUT FROM USB du clavier.
- 3. Sélectionnez le Q88 comme appareil de sortie MIDI dans le logiciel du séquenceur. Le Q88 recevra maintenant les données MIDI de l'ordinateur par le biais de sa connexion USB et enverra ses données par le biais de sa sortie MIDI. Voir le schéma latéral pour de plus amples détails sur le routage MIDI.

# GUIDE DE DÉPANNAGE GÉNÉRAL

| PROBLÈME                                                                        | CAUSE                                                                                                   | SOLUTION                                                                                                    |
|---------------------------------------------------------------------------------|----------------------------------------------------------------------------------------------------|----------------------------------------------------------------------------------------------------|
| Aucun son provenant de<br>l'appareil cible.                                     | Le Q88 est mal branché.                                                                                 | Vérifiez les connexions USB de votre ordinateur pour<br>vous assurer que le Q88 est reconnu par votre<br>ordinateur. Il peut s'avérer nécessaire de débrancher<br>puis de rebrancher les appareils, et de relancer votre<br>ordinateur.            |
|                                                                                 |                                                                                                    | Si vous commandez un module matériel externe,<br>assurez-vous que le câble MIDI est branché du Q88 à<br>l'entrée MIDI de l'appareil.                                                                                                    |
|                                                                                 | Le Q88 fut branché après<br>que le logiciel soit lancé.                                                 | Relancez le logiciel.                                                                                                    |
|                                                                                 | Problèmes causés par<br>l'utilisation d'un multiport<br>USB.                                            | Essayez de débrancher le Q88 du multiport USB et de<br>le brancher directement à l'ordinateur.                                                                                                    |
|                                                                                 | L'application logicielle n'est<br>pas configurée pour recevoir<br>des données MIDI provenant<br>du Q88. | Assurez-vous que <b>Q88</b> ou <b>USB MIDI device</b> est inscrit<br>comme source active MIDI dans votre application.<br>Généralement, les paramètres MIDI sont accessibles<br>via le menu Preferences de l'application.                           |
|                                                                                 | Le canal MIDI du Q88 n'est<br>pas le même que celui du<br>canal MIDI entrant de<br>l'application.       | Assurez-vous que le Q88 achemine bien les données<br>MIDI par le canal entrant de l'appareil.                                                                                                    |
| Les notes sont maintenues<br>de façon continue.                                 | La pédale de maintien<br>(Sustain) a été branchée<br>après que l'appareil a été mis<br>sous tension.    | Mettez le Q88 hors tension, attendez 10 secondes et remettez-le sous tension.                                                                                                    |
|                                                                                 | Certaines notes sont<br>bloquées parce que les<br>données MIDI sont<br>incomplètes.                     | Mettez le Q88 hors tension, attendez 10 secondes et<br>remettez-le sous tension.                                                                                                    |
| La pédale de maintien<br>(sustain) fonctionne à<br>l'envers.                    | La pédale de maintien<br>(Sustain) a été branchée<br>après que l'appareil a été mis<br>sous tension.    | Branchez la pédale, puis mettez le Q88 hors tension,<br>attendez quelques secondes et remettez-le sous<br>tension.                                                                                                    |
| Lorsque j'appuie sur une<br>touche, il y a un délai avant<br>d'entendre le son. |                                                                                                    | Afin d'augmenter la taille de la mémoire tampon de<br>votre logiciel, utilisez des pilotes ASIO à basse latence,<br>ou utilisez temporairement un instrument General MIDI<br>au lieu d'un instrument VST à haute latence lors<br>d'enregistrement. |

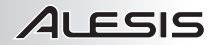

# **GUIDA PER L'USO (ITALIANO)**

### **CONTENUTI DELLA CONFEZIONE**

#### • Q88

- Cavo USB
- DVD recante il software
- Guida per l'uso
- Istruzioni di sicurezza e garanzia

### SCHEMA DEI COLLEGAMENTI

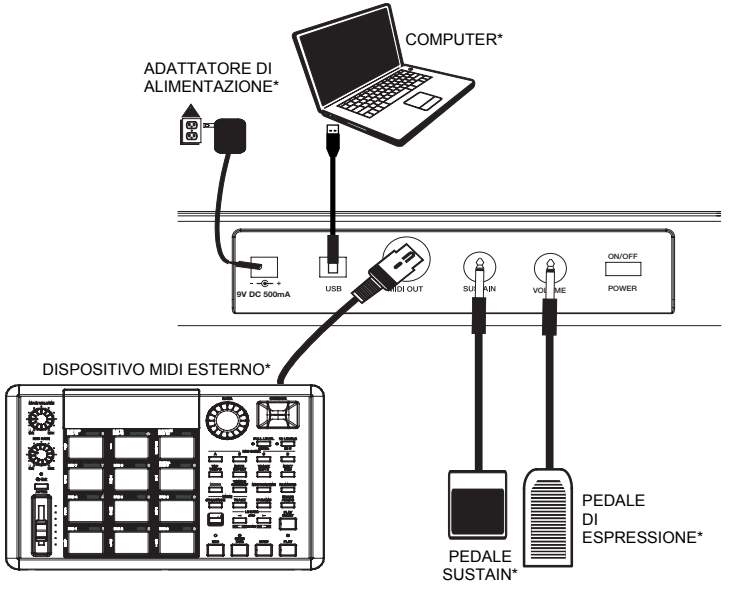

\*VENDUTO SEPARATAMENTE

# **ALIMENTAZIONE DEL Q88**

Il Q88 può essere alimentato tramite un collegamento USB o un adattatore di alimentazione esterno opzionale (venduto separatamente).

#### Alimentazione e collegamento tramite USB

- 1. Assicurarsi che l'interruttore on/off posto sul retro del Q88 sia su "OFF".
- 2. Collegare il cavo USB ad una porta USB disponibile del computer. Per ottenere migliori risultati, servirsi di una porta USB posteriore del computer. Se si utilizza un hub USB, assicurarsi che sia alimentato.
- 3. Collegare l'altro capo del cavo USB alla porta USB del Q88.
- Accendere il Q88 posizionando l'interruttore su on. Il cavo USB non solo alimenta il Q88, ma manda dati MIDI da e verso il computer.

#### Utilizzo di un adattatore di alimentazione esterno

È possibile utilizzare un adattatore di alimentazione (venduto separatamente) avente le seguenti specifiche: 9V DC, 500 mA, polo centrale positivo, diametro del cilindro esterno 5,5 mm e diametro del cilindro interno 2,5 mm. Se si riceve alimentazione da un hub USB alimentato, non è necessario l'uso di un adattatore di alimentazione esterno.

Nota bene: non lasciare l'adattatore di alimentazione collegato per lunghi periodi di tempo se il Q88 non è in uso.

# PANORAMICA PANNELLO POSTERIORE

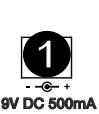

ALESIS

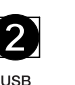

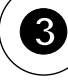

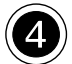

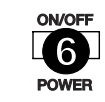

1.

2.

3.

4.

5.

6.

MIDI OUT

livello se non si desidera alimentare il Q88 servendosi di un collegamento USB.

SUSTAIN

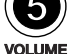

USB del computer.

cursore stesso.

(venduto separatamente).

da 1/4" TRS (venduto separatamente).

PANORAMICA PANNELLO SUPERIORE

ecc.).

**INGRESSO ADATTATORE DI ALIMENTAZIONE –** Collegare un adattatore di alimentazione a questo

COLLEGAMENTO USB - Collegare a questo livello il cavo USB in dotazione e collegarlo ad una porta

USCITA MIDI - Servirsi di un cavo MIDI standard a cinque poli (venduto separatamente) per collegare questa uscita all'ingresso MIDI di un dispositivo MIDI esterno (tastiera, drum machine, seguenziatore,

INGRESSO PER PEDALE SUSTAIN - Collegare a questo ingresso un pedale sustain da 1/4" TS

INGRESSO PER PEDALE DI ESPRESSIONE – Collegare a questo ingresso un pedale di espressione

Un pedale di espressione collegato controlla la funzione assegnata al cursore Volume e disabilita il

INTERRUTTORE DI ALIMENTAZIONE (POWER) - Accende e spegne l'alimentazione (on/off).

- 1. TASTIERA - I tasti sul Q88 funzionano come una tastiera MIDI standard, ma possono anche essere utilizzati per regolare le impostazioni MIDI e inviare messaggi MIDI. 2. PITCH BEND WHEEL (rotella bend del pitch) - Trasmette le informazioni relative al bend del pitch
- MIDI per alzare o abbassare temporaneamente il pitch di una nota. 3 ROTELLA DI MODULAZIONE - Trasmette dati controller continui (CC #1 - Modulation Depth in via
- predefinita). La rotella di modulazione può anche essere assegnata a parametri diversi guali pan, attacco, reverb, chorus, ecc.
- 4. ADVANCED (avanzate) - Servirsi di questo tasto per accedere alle impostazioni MIDI avanzate elencate sopra i tasti.
- 5. CURSORE VOLUME - Trasmette dati controller continui (CC#7 - Volume in via predefinita). Il cursore Volume può anche essere assegnato a parametri diversi quali pan, attacco, reverb, chorus, ecc.
- 6. OCTAVE - / + - Alza o abbassa la gamma di ottave della tastiera di 3 ottave. Per riportare le ottave a 0, preremere contemporaneamente i tasti Octave + e -. I tasti Octave + e - possono anche essere assegnati al controllo di altre funzioni guali la trasposizione.

#### SCELTA E MODIFICA DI COMANDI MIDI

#### Tasto Advanced (Avanzate)

La pressione del tasto ADVANCED (Avanzate) con i tasti della tastiera consente di regolare e inviare messaggi e informazioni MIDI precisi in maniera semplice e rapida. In guesta modalită, i tasti neri della tastiera sono utilizzati per selezionare funzioni, mentre quelli bianchi vengono utilizzati per inserire dati e per selezionare canali.

- 1. Premere ADVANCED (Avanzate).
- Premere sul Q88 i tasti le cui impostazioni MIDI (stampate sopra il tasto) si desidera regolare o 2. inviare.
- 3. Inserire un valore numerico servendosi dei tasti numerici.
- 4 Premere il tasto ENTER (Invio) o CANCEL (Canc) per confermare o annullare la scelta.

#### Messaggi MIDI

CANALI MIDI – Seleziona il canale MIDI (1-16) sul quale il Q88 trasmetterà messaggi MIDI. Quello predefinito è il Canale 1.

USCITA MIDI DA USB – Abilita/disabilita la capacità del Q88 di ricevere dati MIDI da un collegamento USB (ossia un DAW tramite un computer) e inviarli ad un motore audio esterno.

#### Gruppo assegnazione inserimento dati

DATI: OTTAVE - Consente di regolare la gamma delle ottave.

DATI: TRASPONI - Consente di regolare la trasposizione.

DATI: PROGRAMMA – Consente di regolare i cambiamenti di programma.

WHEEL ASSIGN (Assegnazione rotella) – Nel menu ADVANCED (Avanzate), premere il tasto WHEEL ASSIGN (assegnazione rotella) e servirsi del cursore Volume o dei tasti numerici per inserire un MIDI CC# per assegnare una funzione alla rotella.

SLIDER ASSIGN (Assegnazione cursore) – Nel menu ADVANCED (Avanzate), premere il tasto SLIDER ASSIGN (assegnazione cursore) e servirsi del cursore Volume o dei tasti numerici per inserire un MIDI CC# per assegnare una funzione al cursore.

#### Gruppo ottave

OTTAVA - – Abbassa la gamma delle ottave della tastiera di un'ottava.

OTTAVA 0 - Imposta la gamma delle ottave al valore predefinito, con il primo tasto ad A1.

OTTAVA + – Alza la gamma delle ottave della tastiera di un'ottava.

#### FUNZIONI AVANZATE

Oltre a stabilire uno spostamento di ottave, i tasti Octave + e - possono essere utilizzati per controllare altre funzioni MIDI. I tasti che recano l'etichetta DATA (dati): \_\_\_\_\_\_\_ servono a selezionare la funzione di tali tasti ottave. Quando i tasti ottave vengono utilizzati per controllare tali funzioni, entrambe le spie presenti al di sopra dei tasti rimangono accese, indipendentemente dall'attuale impostazione delle funzioni.

Per selezionare una funzione alternativa:

- 1. Premere il tasto ADVANCED (Avanzate).
- 2. Premere il tasto nero che rappresenta la funzione desiderata.

#### Spostamento di ottave

#### I tasti Ottave + e -

Per spostare le ottave servendosi dei tasti Octave + e –, innanzitutto premere il tasto ADVANCED (Avanzate) e quindi servirsi dei tasti Octave + e - per alzare o abbassare il pitch della tastiera di una o più ottave (una per ciascuna pressione). La configurazione predefinita delle ottave è 0 (quando entrambi i LED sono accesi sopra i tasti ottave) e sarà l'impostazione delle ottave presente ad ogni accensione del Q88.

Per assegnare i tasti Octave + e – al controllo delle ottave:

- 1. Premere il tasto ADVANCED (Avanzate).
- 2. Premere il tasto DATI: OTTAVE.

Per eseguire un rapido cambiamento di ottave quando i tasti Octave + e - vengono utilizzati per controllare altre funzioni MIDI:

- 1. Premere il tasto ADVANCED (Avanzate).
- Premere il tasto OCTAVE + per aumentare le ottave di 1 (premerlo nuovamente per aumentare le ottave di 2 e così via).
- Premere il tasto OCTAVE per diminuire le ottave di 1 (premerlo nuovamente per diminuire le ottave di 2 e così via). Alternativamente, premere il tasto OCTAVE 0 per resettare le ottave a 0.
- 4. Premere ENTER per confermare il cambiamento.

#### Trasposizione

In alcuni casi è utile ridurre o alzare o abbassare il pitch della tastiera di un certo numero di semitoni piuttosto che di un'intera ottava. Ad esempio, se state suonando una canzone con un cantante che ha difficoltà a cantare note al di fuori della sua gamma vocale, è possibile trasporre il pitch di uno o due semitoni per suonare la canzone in una gamma più semplice per il cantante. Ciò può essere fatto servendosi di una funzione MIDI denominata Trasponi.

Nota bene: un semitono è la distanza tra due note cromatiche adiacenti. Due semitoni equivalgono a un intervallo. Ad esempio, un semitono più alto di "Do" è "Do diesis", e due semitoni più alto di "Do" è "Re".

Trasponi funziona come Octave Shift, tranne per il fatto che il passaggio è di +/- 12 semitoni. Vi sono due modi per trasporre la tastiera. Si possono utilizzare i tasti Octave + e - oppure utilizzare i tasti TRANSPOSE - , TRANSPOSE 0 e TRANSPOSE +.

Per assegnare i tasti Ottave "+" e "-" alla funzione Transpose (trasponi):

- 1. Premere il tasto ADVANCED (Avanzate).
- 2. Premere il tasto DATI: tasto TRANSPOSE (trasponi).

Premere il tasto Octave + o - per sentire il pitch della nota che si suona che sale o scende. Premere contemporaneamente i tasti Octave + e - per annullare la trasposizione della tastiera.

#### Canale MIDI

I dati MIDI del Q88 possono essere inviati su uno qualsiasi dei 16 canali MIDI. Ciò nonostante, alcuni dispositivi MIDI e applicazioni software MIDI possono richiedere che la tastiera invii dati MIDI su un canale specifico. In questo caso, è possibile cambiare il canale cui sono inviati i dati MIDI procedendo come segue:

- 1. Premere il tasto ADVANCED (Avanzate).
- 2. Premere uno dei 16 tasti canale del Q88, in base al canale MIDI che occorre.

Il canale MIDI può anche essere assegnato ai tasti Octave + e -. Una volta assegnato, premendo + o + di aumenterà o diminuirà il canale di incrementi. Quando viene raggiunto il canale 16 e si preme +, verrà selezionato il canale 1. Premendo contemporaneamente + e - si richiama il canale MIDI 1.

#### Modifica Programma

Le modifiche di programma servono a cambiare lo strumento o la voce che si sta utilizzando. Vi sono due modi per inviare un messaggio di modifica programma:

#### 1. Aumenta/diminuisci modifica programma

- A. Premere il tasto ADVANCED (Avanzate).
- B. Premere il tasto DATI: tasto PROGRAM (programma).

Ora i tasti Octave + e Octave - possono essere utilizzati per cambiare il programma. Premere il tasto Octave + o Octave - e suonare i tasti fino a trovare lo strumento che si desidera.

#### 2. Quick Select Program Change:

- A. Premere il tasto ADVANCED (Avanzate).
- B. Premere il tasto PROGRAM.

Premere i tasti numerici per inserire un numero di modifica programma seguito dal tasto INVIO. Alternativamente, si possono utilizzare i tasti Octave + e - per cambiare il valore e premere INVIO.

#### Banco LSB e Banco MSB

I messaggi modifica programma servono a cambiare strumenti e voci MIDI. Ciò nonostante, il numero di strumenti accessibile tramite modifica programma è limitato a 128. Alcuni dispositivi dispongono di più di 128 voci in vari banchi, con un modo diverso di accedere a tali voci extra. Solitamente, tali dispositivi si servono di messaggi Banco LSB e Banco MSB.

#### Aumento/diminuzione modifiche banco LSB e banco MSB:

- 1. Premere il tasto ADVANCED (Avanzate).
- Premere il tasto DATI: BANCO LSB per impostare il valore LSB (byte meno significativo) oppure premere DATI: BANCO MSB per impostare il valore MSB (byte più significativo).

Servirsi dei tasti Octave + e - per cambiare il programma. Premere il tasto Octave + <u>oppure</u> Octave - e suonare i tasti fino a trovare lo strumento che si desidera.

#### Quick Select Banco LSB e Banco MSB:

- 1. Premere il tasto ADVANCED (Avanzate).
- 2. Premere il tasto BANCO LSB o BANCO MSB.
- Servirsi dei tasti numerici per inserire il valore desiderato, seguito dal tasto INVIO. Alternativamente, si possono utilizzare i tasti Octave + e - per cambiare il valore e premere INVIO. Premere i tasti Octave + e - contemporaneamente per selezionare il Banco 0.

#### La rotella di modulazione

Alla rotella di modulazione è possibile assegnare messaggi MIDI CC. Alcuni valori utili sono:

- 01 Modulazione
- 05 Portamento
- 07 Volume
- 10 Pan

Affinché i MIDI CC abbiano effetto sul suono, il dispositivo MIDI ricevente deve essere in grado di leggere e rispondere a tali messaggi MIDI. La maggior parte dei dispositivi risponde almeno a volume (CC #7), modulazione (CC #1), e pan dati (CC #10).

#### Per assegnare il n. di CC alla rotella di modulazione:

- 1. Premere il tasto ADVANCED (Avanzate).
- 2. Premere il tasto WHEEL ASSIGN.
- 3. Servirsi dei tasti numerici per inserire il MIDI CC che si desidera assegnare alla rotella di modulazione. Alternativamente, si possono utilizzare i tasti Octave + e - per cambiare il valore.
- 4. Premere il tasto INVIO.

Per cancellare i dati numerici che si stanno inserendo, premere il tasto CANC, per uscire dalla modalità Edit senza cambiare l'assegnazione della rotella di modulazione.

**Nota bene:** ogni volta che il Q88 viene spento, il valore assegnato alla rotella di modulazione andrà perso e tornerà al valore predefinito CC#1 (Modulazione).

#### Il cursore Volume

Per assegnare il cursore Volume a qualsiasi CC MIDI:

- 1. Premere il tasto ADVANCED (Avanzate).
- 2. Premere il tasto SLIDER ASSIGN.
- 3. Servirsi dei tasti numerici per inserire il numero del MIDI CC che si desidera assegnare al cursore Volume.
  - Alternativamente, si possono utilizzare i tasti Octave + e per cambiare il valore.
- 4. Premere il tasto INVIO.

Se è stato commesso un errore nell'inserimento dei dati numerici, è possibile premere il tasto CANC per uscire dalla modalità Edit senza cambiare l'assegnazione del cursore Volume. Va notato che ogni volta che viene spenta la tastiera, il valore assegnato al cursore Volume andrà perso e tornerà al valore predefinito di controllo del volume.

#### Sensibilità di bend del pitch

Si può modificare la sensibilità della rotella di bend del pitch assegnando il canale MIDI n. 128 alla rotella di modulazione o al cursore Volume. Questo consentirà di alterare la gamma di bend del pitch verso l'alto o verso il basso di un'ottava.

### UTILIZZO DI UN PEDALE SUSTAIN

Si può collegare un pedale sustain (venduto separatamente) al Q88 per controllare la lunghezza delle note, in maniera simile a ciò che fa il pedale sustain di un pianoforte. Collegare il pedale prima di accendere il Q88 in modo che possa individuare la polarità corretta. Per invertire la polarità predefinita del pedale, premere e tenere premuto il pedale durante l'accensione del Q88.

# CONFIGURAZIONE DEL Q88 CON ABLETON LIVE LITE

#### **1. CONFIGURAZIONE COME SUPERFICIE DI CONTROLLO**

- Aprire il software e recarsi al menu Options (Windows) o Live Lite (Mac), e selezionare Preferences.
- 2. Nel menu **Preferences** scegliere la scheda **MIDI Sync** e aprire il menu **Control Surface** per selezionare Q88 dall'elenco **Control Surface**.
- 3. Recarsi ai menu a discesa Input e Output. Nel menu a discesa Input selezionare il Q88 come dispositivo di ingresso MIDI. Nota bene: potrebbe comparire USB Audio Device e non Q88.
- Recarsi al menu a discesa Output e selezionare la prima uscita MIDI (che rappresenta il segnale MIDI USB).

#### 2. OPZIONI DI INGRESSO/USCITA

Il Q88 è ora selezionato quale superficie di controllo. Nei menu **Input/Output** visualizzare le opzioni **Track**, **Sync** e **Remote** :

- 1. L'opzione **Track** convoglia qualsiasi nota MIDI inviata dal Q88. Quando si utilizza il Q88 per attivare strumenti virtuali in Live Lite, accendere **Track On** per l'ingresso MIDI.
- Lo stesso può essere fatto per le uscite MIDI. Solitamente, in questo caso non sarà necessario accendere Track On. Ciò nonostante, se occorre convogliare indietro note MIDI ad un dispositivo MIDI esterno, accendere Track On per MIDI Output 2 (che rappresenta la porta di uscita MIDI fisica del Q88).
- Per utilizzare il cursore Volume, la rotella di bend del pitch o la rotella modulazione per controllare il Live Lite, accendere Remote On per l'ingresso MIDI. Così facendo, si convogliano i messaggi MIDI CC nel software per controllare diverse funzioni nel software.

#### **3. CONFIGURAZIONE CON UNO STRUMENTO VIRTUALE**

- 1. Selezionare uno strumento virtuale dall'elenco Live Devices del Live Lite. Ad esempio, selezionare Billy the Kid (nella cartella Brass, ottoni) dall'Instrument Rack.
- Aggiungere lo strumento virtuale al progetto, trascinandolo nell'area Clip/Dispositivo (dove dice "Drop Files and Devices Here", "lascia qui file e dispositivi").
- 3. Cliccare sul tasto Record Enable in fondo allo schermo (per ascoltare ciò che si suonerà).
- 4. Cliccare sul menu a discesa per l'ingresso MIDI, indicato con la scritta MIDI From (MIDI da) e impostarlo suAII Ins (tutti gli ingressi).
- Se il Q88 è impostato su un canale MIDI specifico cui si desidera che lo strumento virtuale risponda, è possibile scegliere il canale MIDI specifico dal menu a discesa. Normalmente, dovrebbe stare su AII Channels(tutti i canali).
- 6. Suonare i tasti del Q88 per sentire l'audio della traccia dello strumento virtuale che proviene dagli altoparlanti del computer.

Per maggiori dettagli, fare riferimento alla documentazione Live's Help navigando su **Help > Help View**. Un pannello sulla destra mostra informazioni utili.

#### 4. ASSEGNAZIONE PERSONALIZZATA DEI COMANDI

Procedere come segue per personalizzare il Live Lite in modo che risponda a determinati comandi del Q88:

- In Live Lite, richiamare il menu opzioni di assegnazione MIDI cliccando sul tasto MIDI nell'angolo superiore destro. Una luce viola evidenzia le opzioni assegnabili. Qualsiasi opzione evidenziata può essere mappata al cursore Volume, alla rotella di bend del pitch o alla rotella di modulazione del Q88.
- 2. Cliccare su un'opzione assegnabile sullo schermo.
- 3. Muovere il comando che si desidera assegnare. Il suo numero CC (modifica comando) comparirà per il comando specifico spostato.
- 4. Cliccare sul tasto MIDI nell'angolo superiore destro per uscire dalla modalità di assegnazione MIDI.
- 5. Spostare il comando sul Q88 che è stato assegnato: ora sposterà l'assegnazione scelta su schermo.

### 5. SCALA VALORI VS. MODALITÀ PICKUP

Nel menu **Preferences** recarsi al menu a discesa **Takeover Mode** che presenta le opzioni **Pickup** e **Value Scaling (scala valori)**.

- Quando impostato su Pickup, un comando del Q88 inizierà spostando il parametro software ad esso assegnato solo quando il comando hardware del Q88 supera il valore attuale di tale parametro.
   Esempio: il cursore Volume sul Q88 è completamente abbassato. Il Fader 1 nel software è mezzo alzato. Quando impostato su Pickup, il Fader 1 non si muoverà fino a quando il cursore Volume del Q88 non supera il punto intermedio. Eseguirà quindi il "pickup" da questo punto e inizierà a muovere il Fader 1 nel software.
- Quando impostato su Value Scaling, farà l'opposto.
   Esempio: il cursore Volume sul Q88 è completamente abbassato. Il Fader 1 nel software è mezzo alzato. Quando impostato su Value Scaling, Fader 1 si muoverà non appena si muove il cursore Volume sul Q88.

### **RISOLUZIONE DI PROBLEMI MIDI**

#### All Notes Off (tutte le note spente)

Se si sperimentano note sospese che non smettono di suonare, inviare un messaggio MIDI All Notes Off per fermarle procedendo come segue:

- 1. Premere il tasto ADVANCED (Avanzate).
- 2. Premere il tasto ALL NOTES OFF.

#### Reset All Controllers (azzera tutti i controller)

Se si verifica la presenza di un effetto indesiderato su uno strumento, anziché dover isolare e identificare quell'effetto in particolare, è possibile inviare un messaggio MIDI Reset All Controllers perocedendo come segue:

- 1. Premere il tasto ADVANCED (Avanzate).
- 2. Premere il tasto RESET ALL CONTROLLERS.

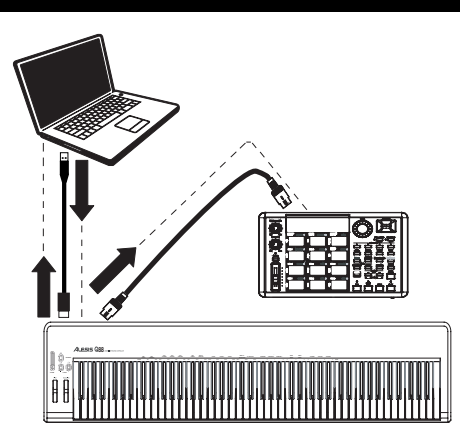

#### MIDI Out

La porta MIDI Out può essere utilizzata per collegare il Q88 ad un modulo audio esterno o ad un'altra tastiera MIDI. In via predefinita (quando si accende il Q88), tutti i dati controller sono inviati tramite la sua uscita MIDI e il collegamento USB.

Ciò nonostante, se si desidera che l'uscita MIDI agisca come un'interfaccia da USB a MIDI tradizionale, procedere come segue:

- 1. Premere il tasto ADVANCED (Avanzate).
- 2. Premere il tasto contrassegnato dalla scritta MIDI OUT FROM USB (uscita MIDI da USB).
- Selezionare il Q88 come dispositivo di uscita MIDI nel software del sequenziatore. Il Q88 riceverà ora dati MIDI dal computer tramite il suo collegamento USB e lo invierà tramite la sua uscita MIDI. Si veda lo schema a lato per maggiori dettagli sul convogliamento MIDI.

# **RISOLUZIONE DI PROBLEMI GENERICI**

| PROBLEMA                                                                | CAUSA                                                                                  | SOLUZIONE                                                                                                    |  |
|-------------------------------------------------------------------------|----------------------------------------------------------------------------------------|----------------------------------------------------------------------------------------------------|--|
| Nessun suono dal dispositivo<br>target.                                 |                                                                                        | Verificare il collegamento USB del computer per<br>assicurarsi che il Q88 sia riconosciuto. Se necessario,<br>ricollegare l'apparecchio e riavviare il computer.                                                                                                  |  |
|                                                                         | n Qoo non e collegato bene.                                                            | Se si controlla un modulo hardware esterno,<br>assicurarsi che il cavo MIDI sia collegato al Q88 e alla<br>porta MIDI IN del dispositivo.                                                                                                    |  |
|                                                                         | Il Q88 è stato collegato dopo<br>il lancio dell'applicazione<br>software.              | Riavviare l'applicazione software.                                                                                                    |  |
|                                                                         | Il problema è causato<br>dall'uso di un hub USB.                                       | Scollegare il Q88 dall'hub USB e collegarlo<br>direttamente al computer.                                                                                                    |  |
|                                                                         | Il software non è configurato<br>per ricevere dati MIDI dal<br>Q88.                    | Assicurarsi che <b>Q88</b> o <b>dispositivo USB MIDI</b><br><b>device</b> sia elencato come sorgente MIDI attiva<br>nell'applicazione. Solitamente, è possibile accedere<br>alle impostazioni MIDI tramite il menu Preferences<br>dell'applicazione.              |  |
|                                                                         | Il canale MIDI del Q88 non è<br>lo stesso del canale MIDI in<br>ingresso del software. | Assicurarsi che il Q88 stia inviando informazioni MIDI<br>sul canale sul quale il dispositivo target è impostato per<br>la ricezione.                                                                                                    |  |
| Le note sono sostenute in<br>maniera continua                           | Il pedale sustain è stato<br>collegato dopo che il Q88 è<br>stato acceso.              | Spegnere il Q88 per 10 secondi e riaccenderlo.                                                                                                    |  |
|                                                                         | Note bloccate per via di dati<br>MIDI incompleti.                                      | Spegnere il Q88, attendere 10 secondi, quindi<br>riaccenderlo.                                                                                                    |  |
| Il pedale sustain funziona al contrario.                                | Il pedale sustain è stato<br>collegato dopo che<br>l'alimentazione è stata<br>accesa.  | Con il pedale collegato, spegnere il Q88, attendere alcuni istanti, quindi riaccenderlo.                                                                                                    |  |
| Quando premo un tasto, c'è<br>un ritardo prima che si<br>sentano suoni. |                                                                                        | Provare ad aumentare le dimensioni del buffer per il<br>programma software, servirsi di driver ASIO a bassa<br>latenza o servirsi temporaneamente di uno strumento<br>MIDI generale al posto di uno strumento VST ad<br>elevata latenza durante la registrazione. |  |

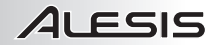

# **BENUTZERHANDBUCH (DEUTSCH)**

# LIEFERUMFANG

- Q88
- USB-Kabel
- Software-DVD
- Benutzerhandbuch
- Sicherheitshinweise & Garantieinformationen

# ANSCHLUSSÜBERSICHT

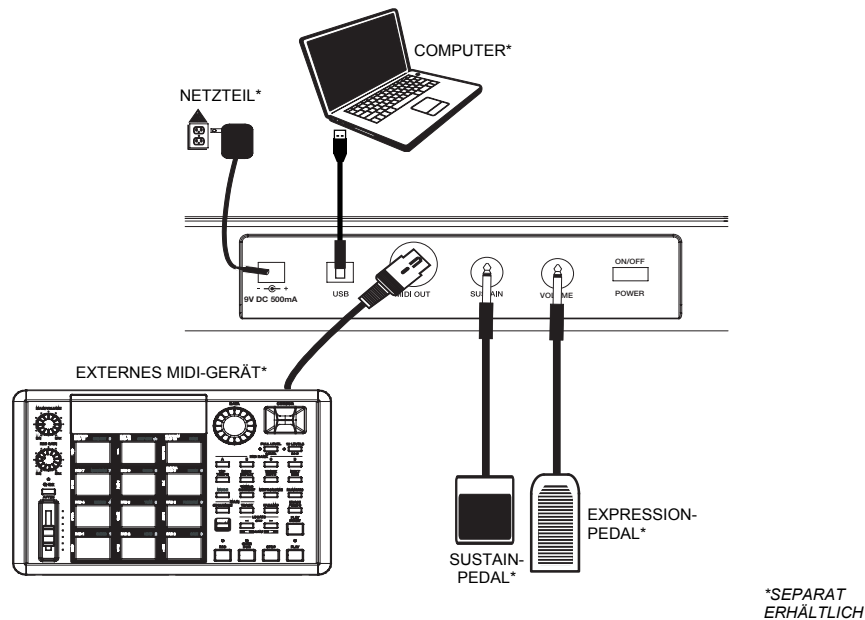

### **STROMVERSORGUNG DES Q88**

Das Q88 kann über einen USB-Anschluss oder ein optionales, externes Netzteil (separat erhältlich) mit Strom versorgt werden.

#### Stromversorgung und Anschluss über USB

- 1. Vergewissern Sie sich, dass der Ein-/Ausschalter auf der Rückseite des Q88 auf "OFF" steht.
- Verbinden Sie das USB-Kabel mit einem freien USB-Port Ihres Computers. Verwenden Sie idealerweise einen USB-Anschluss an der Rückseite des Computers. Wenn Sie einen USB-Hub verwenden, stellen Sie sicher, dass der Hub mit Strom versorgt wird.
- 3. Stecken Sie das andere Ende des USB-Kabels in die USB-Buchse am Q88.
- Schalten Sie das Q88 ein. Das USB-Kabel versorgt das Q88 nicht nur mit Strom, sondern überträgt auch MIDI-Daten vom und zum Computer.

#### Verwendung eines externen Netzteils

Sie können ein Netzteil (separat erhältlich) mit folgenden Spezifikationen verwenden: 9V DC, 500 mA, mittlerer Pin mit positiver Polarität, 5,5 mm äußerer Zylinderdurchmesser und 2,5 mm innerer Zylinderdurchmesser. Wenn Sie Strom über einen mit Strom versorgten USB-Hub beziehen, ist kein externes Netzteil erforderlich.

Hinweis: Lassen Sie das Netzteil nicht über längere Zeiträume hinweg angeschlossen, wenn das Q88 nicht in Gebrauch ist.

#### ALESIS ÜBERSICHT DER RÜCKSEITE UBERSICHT DER RÜCKSEITE () USB () MIDI OUT () SUSTAIN () SUSTAIN

- NETZTEILBUCHSE Schließen Sie hier ein Netzteil an, wenn Sie das Q88 nicht über eine USB-Verbindung mit Strom versorgen möchten.
- USB-VERBINDUNG Schließen Sie das mitgelieferte USB-Kabel hier an und verbinden es anschließend mit einem USB-Port Ihres Computers.
- MIDI OUT Verwenden Sie ein fünfpoliges MIDI-Kabel (separat erhältlich), um diese Buchse mit dem MIDI IN eines externen MIDI-Gerätes (Keyboard, Drum Machine, Sequencer etc.) zu verbinden.
- 4. **SUSTAIN-PEDALEINGANG –** Verbinden Sie ein 1/4" TS Sustain-Pedal (separat erhältlich) mit diesem Eingang.
- 5. **EXPRESSION-PEDALEINGANG** Schließen Sie ein 1/4" TRS Expression-Pedal (separat erhältlich) an diesen Eingang an.

Ein angeschlossenes Expression-Pedal steuert die Funktionen, die dem Lautstärkeregler zugewiesen wurden und deaktiviert den Lautstärkeregler.

6. EIN-/AUSSCHALTER – Schaltet das Gerät ein/aus.

# **ÜBERSICHT OBERSEITE**

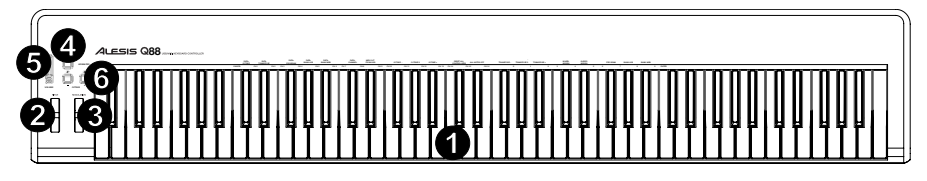

- KEYBOARD Die Tasten des Q88 funktionieren wie ein gewöhnliches MIDI-Keyboard. Sie können aber auch verwendet werden, um MIDI-Einstellungen anzupassen und MIDI-Nachrichten zu senden.
- PITCH BEND-RAD Überträgt MIDI Pitch Bend-Informationen zum vorübergehenden Anheben oder Absenken der Tonhöhe einer Note.
- MODULATIONSRAD Überträgt Continuous Controller Daten (CC #1 oder standardmäßig den Modulationsgrad). Das Modulationsrad kann auch anderen Parametern wie Panorama, Attack, Reverb, Chorus etc. zugeordnet werden.
- ERWEITERT Verwenden Sie diese Taste, um auf die erweiterten MIDI-Einstellungen zuzugreifen, die oberhalb der Tasten angeführt sind.
- LAUTSTÄRKEREGLER Überträgt Continuous Controller Daten (CC#7 standardmäßig die Lautstärke). Auch der Lautstärkeregler kann verschiedenen Effekten wie Pan, Attack, Reverb, Chorus usw. zugeordnet werden.
- 6. OKTAVE / + Verschiebt den Oktavenbereich des Keyboards 3 Oktaven nach oben oder nach unten. Um die Oktave auf 0 zurückzusetzen, drücken Sie gleichzeitig die Taste Oktave + und die Taste Oktave -. Die Tasten Oktave + und - können auch für die Steuerung von anderen Funktionen, wie z.B. der Transportfunktion, verwendet werden.

### AUSWAHL & BEARBEITUNG VON MIDI-NACHRICHTEN

#### Taste Erweitert

Wenn Sie gleichzeitig eine Keyboard-Taste und die Taste ERWEITERT drücken, können Sie MIDI-Nachrichten anpassen und genaue MIDI-Informationen schnell und einfach senden. In diesem Modus können mit den schwarzen Keyboard-Tasten Funktionen ausgewählt werden, während die weißen Tasten der Dateneingabe und Kanalwahl dienen.

- 1. Drücken Sie ERWEITERT.
- 2. Drücken Sie jene Taste am Q88, deren MIDI-Einstellung Sie anpassen oder senden möchten (oberhalb der Taste angegeben).
- 3. Geben Sie einen Zahlenwert mit den Zifferntasten ein.
- 4. Drücken Sie die Taste ENTER oder ABBRECHEN, um Ihre Wahl zu bestätigen oder abzubrechen.

#### MIDI-Nachrichten

**MIDI-KANÄLE** - Wählt den MIDI-Kanal (1-16) aus, über den das Q88 die MIDI-Nachrichten überträgt. Die Standardeinstellung ist Kanal 1.

**MIDI OUT VIA USB** - Aktiviert/deaktiviert die Fähigkeit des Q88, MIDI-Daten über eine USB-Verbindung (d.h. eine DAW über einen Computer) zu empfangen und an eine externe Sound-Engine zu senden.

#### Eingabegruppe für die Datenzuweisung

DATEN: OKTAVE - Zum Einstellen des Oktavenbereichs.

DATEN: TRANSPONIEREN - Zur Einstellung der Transposition.

DATEN: PROGRAMM - Zur Anpassung der Programmwechsel.

FUNKTIONSZUWEISUNG FÜR DAS RAD - Wenn Sie sich im Menü ERWEITERT befinden, drücken Sie die Taste FUNKTIONSZUWEISUNG FÜR DAS RAD und verwenden den Lautstärkeregler oder die Zifferntasten, um eine MIDI CC # einzugeben, um dem Rad eine Funktion zuzuweisen.

**FUNKTIONSZUWEISUNG FÜR DEN SCHIEBEREGLER** - Wenn Sie sich im Menü ERWEITERT befinden, drücken Sie die Taste FUNKTIONSZUWEISUNG FÜR DEN SCHIEBEREGLER und verwenden den Lautstärkeregler oder die Zifferntasten, um eine MIDI CC # einzugeben, um dem Schieberegler eine Funktion zuzuweisen.

#### Oktavengruppe

**OKTAVE -** – Senkt den Oktavenbereich des Keyboards um eine Oktave.

OKTAVE 0 - Bringt den Oktavenbereich auf den Standardwert, bei dem die erste Note A1 ist.

**OKTAVE +** – Erhöht den Oktavenbereich des Keyboards um eine Oktave.

#### **ERWEITERTE FUNKTIONEN**

Um eine alternative Funktion auszuwählen:

- 1. Drücken Sie die Taste ERWEITERT.
- 2. Drücken Sie die schwarze Taste, die mit der gewünschten Funktion beschriftet ist.

#### Oktaventransponierung

#### Die Tasten Oktave + und -

Um die Oktaven mit den Tasten Oktave + und - zu transponieren, drücken Sie zunächst auf die Schaltfläche ERWEITERT und verwenden dann die Tasten Oktave + und -, um die Tonhöhe des Keyboards eine oder mehrere Oktaven nach oben oder unten zu transponieren (je eine Oktave pro Tastendruck). Der Standardwert für die Oktaveneinstellung ist 0 (wenn beide LEDs über den Oktaventasten leuchten) und wird bei jedem Einschalten des Q88 aktiviert.

So weisen Sie die Tasten Oktave + und - zu, um die Oktave zu steuern:

- 1. Drücken Sie die Taste ERWEITERT.
- 2. Drücken Sie die Taste DATEN: OKTAVE.

So führen Sie einen schnellen Oktavenwechsel durch, wenn die Oktaventasten + und - verwendet werden, um andere MIDI-Funktionen zu steuern:

- 1. Drücken Sie die Taste ERWEITERT.
- Drücken Sie die Taste OKTAVE +, um die Oktave um 1 zu erhöhen (drücken Sie die Taste erneut, um die Oktave um 2 zu erhöhen und so weiter).
- Drücken Sie die Taste OKTAVE -, um die Oktave um 1 abzusenken (drücken Sie die Taste erneut, um die Oktave um 2 abzusenken und so weiter). Wahlweise können Sie auch die Taste OKTAVE drücken, um die Oktave auf 0 zurückzusetzen.
- 4. Drücken Sie ENTER, um die Änderung zu bestätigen.

#### **Transposition**

In manchen Fällen ist es sinnvoll, die Tonhöhe statt einer ganzen Oktave nur um einige Halbtöne zu senken oder anzuheben. Wenn Sie zum Beispiel einen Song spielen, bei dem der Sänger Schwierigkeiten mit der Tonhöhe hat, können Sie die Tonhöhe um ein oder zwei Halbtöne verändern, um den Song der Stimmlage des Sängers anzupassen. Dies wird durch die Verwendung der MIDI-Funktion Transponieren ermöglicht.

Hinweis: Ein Halbton entspricht einem halben Schritt - also dem Abstand zwischen zwei benachbarten chromatischen Tönen. Zwei Halbtöne entsprechen einem ganzen Schritt. Wenn Sie z.B. ein "C" einen Halbton höher spielen, dann wird diese Note zum "C#". Wenn Sie ein "C" zwei Halbtöne höher spielen, dann ist es ein "D".

Das Transponieren funktioniert genau wie das Verändern einer Oktave, nur dass beim Transponieren die Töne um +/- 12 Halbtöne verschoben werden. Es gibt zwei Möglichkeiten das Keyboard zu transponieren. Sie können die Oktaventasten + und - oder die Tasten TRANSPONIEREN -, TRANSPONIEREN 0 und TRANSPONIEREN + verwenden.

So weisen Sie den Oktaventasten "-" und "+" eine Transpositionsfunktion zu:

- 1. Drücken Sie die Taste ERWEITERT.
- 2. Drücken Sie die Taste DATEN: TRANSPONIEREN.

Drücken Sie die Oktaventaste + oder die Oktaventaste -, um zu hören, wie die Tonhöhe der gespielten Note nach oben oder unten verschoben wird. Drücken Sie beide Oktaventasten gleichzeitig, um die Transponierung des Keyboards abzubrechen.

#### MIDI-Kanal

MIDI-Daten vom Q88 können von jedem der 16 MIDI-Kanäle gesendet werden. Bei manchen MIDI-Geräten und MIDI-Softwares muss das Keyboard die MIDI-Daten jedoch über einen bestimmten Kanal senden. Wenn dies der Fall ist, können Sie den Kanal, der die MIDI-Daten sendet, folgendermaßen einstellen:

- 1. Drücken Sie die Taste ERWEITERT.
- 2. Je nach benötigtem MIDI-Kanal drücken Sie eine der 16-Kanaltasten am Q88.

Der MIDI-Kanal kann auch den Oktaventasten + und - zugeordnet werden. Nach der Zuweisung drücken Sie + oder -, um den Kanal schrittweise zu erhöhen oder zu verringern. Wenn Sie Kanal 16 erreicht haben und + drücken, springt die Auswahl wieder auf Kanal 1. Durch gleichzeitiges Drücken der Tasten + und - wird MIDI-Kanal 1 aufgerufen.

#### Programmwechsel

Programmwechsel werden verwendet, um das verwendete Instrument oder die Stimme zu wechseln. Es gibt zwei Möglichkeiten, um eine Programmwechsel-Nachricht zu senden:

#### 1. Programmwechsel in Einzelschritten:

- A. Drücken Sie die Taste ERWEITERT.
- B. Drücken Sie die Taste DATEN: PROGRAMM.

Nun können die Oktavetasten + und - dazu verwendet werden, das Programm zu wechseln. Drücken Sie die Oktaventasten + <u>oder</u> - und spielen Sie auf den Tasten, bis Sie das gewünschte Instrument finden.

#### 2. "Quick Select"-Programwechsel:

- A. Drücken Sie die Taste ERWEITERT.
- B. Drücken Sie die Taste PROGRAMM.

Drücken Sie die Zifferntasten, um eine Programmwechselnummer einzugeben und drücken Sie anschließend die ENTER-Taste. Wahlweise können Sie die Oktaventasten + und - drücken, um den Wert zu ändern. Bestätigen Sie anschließend mit der ENTER-Taste.

#### Bank LSB und Bank MSB

Programmwechselnachrichten werden verwendet, um MIDI-Instrumente und Stimmen zu ändern. Die Anzahl der Instrumente, auf die mithilfe eines Programmwechsels zugegriffen werden kann, ist auf 128 beschränkt. Manche Geräte haben mehr als 128 Stimmen in verschiedenen Banken zur Verfügung, welche auf andere Art und Weise angesteuert werden müssen. Im Allgemeinen verwenden diese Geräte Bank LSB- und Bank MSB-Befehle.

#### Bank LSB- und Bank MSB-Wechsel in Einzelschritten:

- 1. Drücken Sie die Taste ERWEITERT.
- 2. Drücken Sie die Taste DATEN: BANK LSB, um den LSB-Wert einzustellen oder drücken Sie DATEN: BANK MSB, um den MSB-Wert einzustellen.

Nun können die Oktavetasten + und - dazu verwendet werden, das Programm zu wechseln. Drücken Sie die Oktaventasten + <u>oder</u> - und spielen Sie auf den Tasten, bis Sie das gewünschte Instrument finden.

#### Mit der Quick Select-Methode:

- 1. Drücken Sie die Taste ERWEITERT.
- 2. Drücken Sie entweder die Taste BANK MSB oder Bank LSB.
- Verwenden Sie die Zifferntasten, um den gewünschten Wert einzugeben und bestätigen Sie mit der ENTER-Taste. Wahlweise können Sie die Oktaventasten + und - drücken, um den Wert zu ändern. Bestätigen Sie anschließend mit der ENTER-Taste. Drücken Sie die Tasten Oktave + und gleichzeitig, um Bank 0 auszuwählen.

#### Das Modulationsrad

Sie können dem Modulationsrad MIDI CC-Nachrichten zuweisen. Einige nützliche Werte sind:

- 01 Modulation
- 05 Portamento
- 07 Lautstärke
- 10 Pan

Damit die MIDI-CCs den Klang beeinflussen, muss das empfangende MIDI-Gerät in der Lage sein, die MIDI-Nachrichten zu lesen und auf sie zu reagieren. Die meisten Geräte werden zumindest auf Lautstärke (CC #7), Modulation (CC #1) und Pan-Daten (CC #10) reagieren.

#### So weisen Sie dem Modulationsrad CC# zu:

- 1. Drücken Sie die Taste ERWEITERT.
- 2. Drücken Sie die Taste FUNKTIONSZUWEISUNG FÜR DAS RAD.
- 3. Verwenden Sie die Zifferntasten, um die MIDI CC einzugeben, die Sie dem Modulationsrad zuweisen möchten. Wahlweise können Sie die Oktaventasten + und drücken, um den Wert zu ändern.
- 4. Bestätigen Sie anschließend mit der ENTER-Taste.

Um die numerische Dateneingabe abzubrechen, drücken Sie die Taste ABBRECHEN, um den Bearbeitungsmodus zu beenden ohne die Zuordnung des Modulationsrades zu ändern.

Hinweis: Jedes Mal, wenn das Q88 ausgeschaltet wird, wird der dem Modulationsrad zugewiesene Wert auf den Standardwert von CC #1 (Modulation) zurückgesetzt.

#### Der Lautstärkeregler

So weisen Sie den Lautstärkeregler einem beliebigen MIDI-CC zu:

- 1. Drücken Sie die Taste ERWEITERT.
- 2. Drücken Sie die Taste FUNKTIONSZUWEISUNG FÜR DEN SCHIEBEREGLER.
- 3. Verwenden Sie die Zifferntasten, um die Nummer des MIDI CC einzugeben, das Sie dem Lautstärkeregler zuweisen möchten.
- Wahlweise können Sie die Oktaventasten + und drücken, um den Wert zu ändern.
- 4. Drücken Sie die ENTER-Taste.

Wenn Sie einen Eingabefehler gemacht haben, können Sie die Taste ABBRECHEN drücken, um den Bearbeitungsmodus zu beenden ohne die Zuordnung zum Lautstärkeregler zu verändern. Beachten Sie, dass jedes Mal, wenn das Keyboard ausgeschaltet wird, der Wert, der dem Lautstärkeregler zugewiesen ist, verloren geht und wieder auf den Standardwert für die Lautstärke zurückgesetzt wird.

#### Pitch Bend Empfindlichkeit

Sie können die Empfindlichkeit des Pitch Bend-Rads verändern, indem Sie MIDI CC #128 dem Modulationsrad oder dem Lautstärkeregler zuweisen. So können Sie den Pitch Bend-Bereich um eine Oktave (nach unten oder oben) verändern.

### **VERWENDUNG EINES SUSTAIN-PEDALS**

Sie können ein Sustain-Pedal (separat erhältlich) an das Q88 anschließen, um die Länge der Noten zu steuern, ähnlich dem Haltepedal eines Klaviers. Schließen Sie das Pedal an bevor Sie das Q88 einschalten, damit es die richtige Polarität erkennt. Um die Standard-Polarität des Pedals umzukehren, halten Sie das Pedal beim Einschalten des Q88 gedrückt.

### **EINRICHTEN DES Q88 MIT ABLETON LIVE LITE**

#### **1. KONFIGURATION ALS BEDIENOBERFLÄCHE**

1. Öffnen Sie die Software und navigieren Sie zum **Optionen-Menü** (Windows) oder zum **Live Lite**-Menü (Mac),

und wählen Einstellungen.

- 2. Im Menü **Einstellungen** wählen Sie die Registerkarte **MIDI Sync** und öffnen dann das Menü **Bedienoberfläche**, um das Q88 aus der Liste der **Bedienoberflächen** auszuwählen.
- Navigieren Sie zu den Auswahlmenüs Eingang und Ausgang. Im Auswahlmenü Eingang wählen Sie Q88 als MIDI-Eingabegerät. Hinweis: Es kann sein, dass USB-Audiogerät anstelle von Q88 aufscheint.
- Navigieren Sie zum Auswahlmenü Ausgang und wählen Sie den ersten MIDI-Ausgang (welches das USB-MIDI-Signal repräsentiert).

#### 2. EINGANGS- UND AUSGANGSOPTIONEN

Das Q88 ist jetzt als Bedienoberfläche ausgewählt. In den Menüs Eingang/Ausgang navigieren Sie zu Track-, Sync-und Remote-Optionen:

- 1. Die **Track**-Option leitet alle MIDI-Noten weiter, die das Q88 sendet. Wenn Sie das Q88 zum Triggern von virtuellen Instrumenten in Live Lite verwenden, wählen Sie beim MIDI-Eingang **Track On**.
- Für die MIDI-Ausgänge können Sie das Gleiche tun. Im Allgemeinen müssen Sie die Einstellung Track On hier nicht vornehmen. Wenn Sie jedoch MIDI-Noten wieder an ein externes MIDI-Gerät senden möchten, wählen Sie Track On für den MIDI-Ausgang 2 (das entspricht dem physischen MIDI-Ausgang am Q88).
- Um den Lautstärkeregler, das Pitch Bend-Rad oder das Modulationsrad zu verwenden, um Live Lite zu steuern, wählen Sie für den MIDI-Eingang Remote On. Dadurch werden die MIDI CC-Nachrichten an die Software gesendet, um verschiedene Softwarefunktionen anzusteuern.

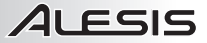

#### **3. EINRICHTEN MIT EINEM VIRTUELLEN INSTRUMENT**

- 1. Wählen Sie ein Virtuelles Instrument aus der Liste Live-Geräte von Live Lite. Wählen Sie zum Beispiel Billy the Kid (im Ordner Blechblasinstrumente) aus dem Instrumente-Rack.
- Fügen Sie Ihrem Projekt das virtuelle Instrument hinzu, indem Sie es in den Bereich Clip-/Geräteablage ziehen (mit der Beschriftung "Dateien und Geräte hierhin ziehen").
- 3. Klicken Sie auf die Schaltfläche **Aufnahme Aktivieren** am unteren Rand des Bildschirms (um Ihr Spiel hören zu können).
- 4. Klicken Sie auf das Auswahlmenü für den MIDI-Eingang mit der Beschriftung MIDI Von und wählen Sie Alle Ins.
- 5. Wenn Sie Ihr Q88 auf einen bestimmten MIDI-Kanal eingestellt haben, den Sie nur für dieses virtuelle Instrument verwenden möchten, können Sie diesen spezifischen MIDI-Kanal aus dem Auswahlmenü wählen. Generell sollte dies auf Alle Kanäle eingestellt bleiben.
- 6. Spielen Sie auf den Tasten des Q88, um das Audiosignal des Virtuellen Instruments aus dem Computer-Lautsprecher zu hören.

Für weitere Details lesen Sie bitte die Live-Dokumentation unter **Hilfe > Hilfeansicht**. Der Bereich auf der rechten Seite zeigt hilfreiche Informationen an.

#### 4. BENUTZERDEFINIERTE ZUWEISUNGEN FÜR STEUERELEMENTE

Befolgen Sie diese Schritte, um Live Lite individuell anzupassen, damit es auf bestimmte Steuerelemente des Q88 reagiert:

- Wählen Sie in Live Lite das Optionsmenü MIDI-Zuweisung, indem Sie auf die Schaltfläche MIDI in der oberen rechten Ecke klicken. Ein lilafarbener Effekt wird nun über den zuweisbaren Optionen zu sehen sein. Jede so markierte Option kann dem Lautstärkeregler, dem Pitch Bend-Rad oder dem Modulationsrad des Q88 zugewiesen werden.
- 2. Klicken Sie auf eine zuweisbare Option auf dem Bildschirm.
- 3. Bewegen Sie den Regler, den Sie zuordnen möchten. Die CC-Nummer (Control Change) des Steuerelements, das Sie betätigt haben, wird nun angezeigt.
- 4. Klicken Sie auf die Schaltfläche **MIDI** in der oberen rechten Ecke, um den MIDI-Zuweisungsmodus zu beenden.
- Betätigen Sie den Regler am Q88, f
  ür den Sie eine Zuordnung vorgenommen haben. Sie sehen nun, wie sich die Zuordnungswerte am Bildschirm ver
  ändern.

#### **5. SKALIERENDER MODUS VS. PICKUP-MODUS**

Im Menü Einstellungen navigieren Sie zum Auswahlmenü Übernahme-Modus, das die Optionen Pickup und Skalierung bietet.

 Wenn Pickup ausgewählt ist, wird ein Steuerelement des Q88 den ihm zugewiesenen Software-Parameter erst dann bewegen, wenn das Hardware-Steuerelement des Q88 den aktuellen Wert dieses Parameters übersteigt.

Beispiel: Der Lautstärkeregler am Q88 steht auf 0. Der Fader 1 in der Software steht auf mittlerer Position. Ist Pickup eingestellt, wird der Fader 1 sich solange nicht bewegen, bis der Lautstärkeregler des Q88 über diese mittlere Position hinaus bewegt wird. Ab diesem Punkt wird dann "übernommen" und der Fader 1 beginnt sich in der Software zu bewegen.

 Bei der Einstellung Skalierung geschieht das Gegenteil.
 Beispiel: Der Lautstärkeregler am Q88 steht auf 0. Der Fader 1 in der Software steht auf mittlerer Position. Ist die Skalierung eingestellt, wird sich der Fader 1 bewegen, sobald Sie den Lautstärkeregler am Q88 bewegen.

# **MIDI-FEHLERSUCHE**

#### Alle Noten Aus

Wenn eine Note "hängenbleibt" und durchgehend zu hören ist, senden Sie die Nachricht Alle Noten Aus, indem Sie wie folgt vorgehen:

- 1. Drücken Sie die Taste ERWEITERT.
- 2. Drücken Sie die Taste ALLE NOTEN AUS.

#### Alle Steuerelemente zurücksetzen

Wenn Sie einen unerwünschten Effekt bei einem Instrument haben und diesen bestimmten Effekt nicht erst getrennt herausfiltern möchten, können Sie die MIDI-Nachricht Alle Steuerelemente zurücksetzen senden. Dazu gehen Sie wie folgt vor:

- 1. Drücken Sie die Taste ERWEITERT.
- 2. Drücken Sie die Taste ALLE STEUERELEMENTE ZURÜCKSETZEN.

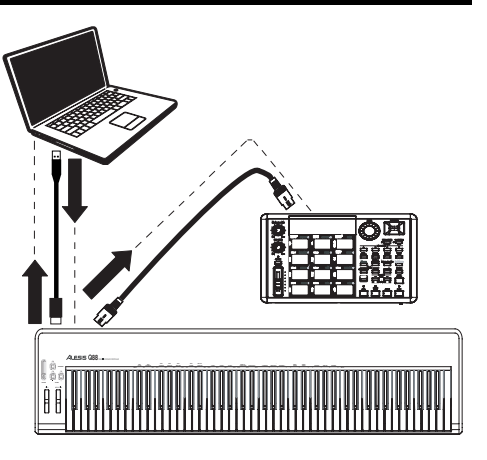

#### MIDI Out

Der MIDI Out-Anschluss kann verwendet werden, um das Q88 mit einem externen Sound-Modul oder einem anderen MIDI-Keyboard zu verbinden. Standardmäßig werden (beim Einschalten des Q88) alle Controller-Daten von seinem MIDI-Ausgang und dem USB-Anschluss gesendet.

Wenn Sie den MIDI-Ausgang allerdings als herkömmliche USB-to-MIDI-Schnittstelle einsetzen möchten, gehen Sie folgendermaßen vor:

- 1. Drücken Sie die Taste ERWEITERT.
- 2. Drücken Sie die Taste mit der Aufschrift MIDI OUT VIA USB.
- Wählen Sie das Q88 als MIDI-Out-Gerät in Ihrer Sequenzer-Software. Q88 empfängt jetzt MIDI-Daten vom Computer über die USB-Verbindung und sendet sie über seinen MIDI-Ausgang. Siehe Seitendiagramm für Details zum MIDI-Routing.

# ALLGEMEINE FEHLERSUCHE

| PROBLEM                                                                          | URSACHE                                                                                       | LÖSUNG                                                                                                    |
|----------------------------------------------------------------------------------|-----------------------------------------------------------------------------------------------|----------------------------------------------------------------------------------------------------|
| Das Zielgerät gibt keinen Ton<br>aus.                                            | Das Q88 ist nicht richtig angeschlossen.                                                      | Überprüfen Sie die USB-Verbindung Ihres Computers,<br>um sicherzustellen, dass das Q88 erkannt wird.<br>Stecken Sie das Gerät bei Bedarf erneut an und<br>starten Sie Ihren Computer neu.                                                           |
|                                                                                  |                                                                                               | Falls Sie ein externes Hardware-Modul ansteuern,<br>stellen Sie sicher, dass das MIDI-Kabel mit dem Q88<br>und dem MIDI IN-Anschluss des Geräts verbunden ist.                                                                                      |
|                                                                                  | Das Q88 wurde<br>angeschlossen nachdem die<br>Software gestartet wurde.                       | Starten Sie die Software erneut.                                                                                                    |
|                                                                                  | Das Problem wird durch die<br>Verwendung eines USB-Hub<br>verursacht.                         | Stecke Sie das Q88 vom USB-Hub ab und verbinden<br>es direkt mit dem Computer.                                                                                                    |
|                                                                                  | Die Software ist nicht<br>eingestellt, MIDI-Daten vom<br>Q88 zu erhalten.                     | Stellen Sie sicher, dass das Q88 oder das USB MIDI-<br>Gerät als aktive MIDI-Quelle in Ihrer Anwendung<br>aufgeführt ist. Normalerweise können die MIDI-<br>Einstellungen über das Menü Einstellungen der<br>Anwendung eingestellt werden.          |
|                                                                                  | Der MIDI-Kanal des Q88 ist<br>nicht der gleiche wie<br>eingehende MIDI-Kanal der<br>Software. | Stellen Sie sicher, dass das Q88 MIDI-Daten über den<br>Kanal sendet, der am Zielgerät für den Empfang<br>eingestellt ist.                                                                                                    |
| Noten werden kontinuierlich<br>gehalten.                                         | Ein Sustain-Pedal wurde<br>angeschlossen nachdem das<br>Q88 eingeschaltet wurde.              | Schalten Sie das Q88 für einen Zeitraum von 10<br>Sekunden ab und schalten es dann wieder ein.                                                                                                    |
|                                                                                  | Noten bleiben aufgrund von<br>unvollständigen MIDI-Daten<br>hängen.                           | Schalten Sie das Q88 aus, warten Sie 10 Sekunden<br>und schalten es dann wieder ein.                                                                                                    |
| Der Effekt des Sustain-<br>Pedals ist umgekehrt.                                 | Ein Sustain-Pedal wurde<br>angeschlossen nachdem das<br>Q88 eingeschaltet wurde.              | Schließen Sie das Pedal an, schalten Sie das Q88 aus,<br>warten Sie einen Moment und schalten es dann erneut<br>ein.                                                                                                    |
| Wenn ich eine Taste drücke,<br>wird der Ton mit einer<br>Verzögerung abgespielt. | Hier handelt es sich um<br>Software-Latenz.                                                   | Versuchen Sie die Puffergröße Ihrer Software zu<br>erhöhen, verwenden Sie ASIO-Treiber mit niedriger<br>Latenz oder verwenden Sie für die Aufnahme<br>vorübergehend ein General MIDI Instrument anstelle<br>eines VST-Instruments mit hoher Latenz. |

# MIDI IMPLEMENTATION CHART

|                                                    | Transmit/Export | Recognize/Import | Remarks                             |
|----------------------------------------------------|-----------------|------------------|-------------------------------------|
| 1. Basic Information                               |                 |                  |                                     |
| MIDI channels                                      | 1-16            | No               | Default = 1                         |
| Note numbers                                       | 0-127           | No               | With Octave +/- buttons             |
| Program change                                     | 1-128           | No               |                                     |
| Bank Select response                               | Yes             | No               | 0-127                               |
| Modes supported: Mode 1: Omni-On, Poly             | No              | No               |                                     |
| Mode 2: Omni-On, Mono                              | No              | No               |                                     |
| Mode 3: Omni-Off, Poly                             | Yes             | No               |                                     |
| Mode 4: Omni-Off, Mono                             | No              | No               |                                     |
| Multi Mode                                         | No              | No               |                                     |
| Note-On Velocity                                   | Yes             | No               |                                     |
| Note-Off Velocity                                  | No              | No               |                                     |
| Channel Aftertouch                                 | Yes             | No               | Via volume slider, when<br>assigned |
| Poly (Key) Aftertouch                              | No              | No               |                                     |
| Pitch Bend                                         | Yes             | No               |                                     |
| Active Sensing                                     | No              | No               |                                     |
| System Reset                                       | Yes             | No               |                                     |
| Tune Request                                       | No              | No               |                                     |
| Universal System Exclusive                         | No              | No               |                                     |
| Manufacturer or Non-Commercial System<br>Exclusive | No              | No               |                                     |
| NRPNs                                              | No              | No               |                                     |
| RPNs                                               | No              | No               |                                     |
| 2. MIDI Timing and Synchronization                 |                 |                  |                                     |
| MIDI Clock                                         | No              | No               |                                     |
| Song Position Pointer                              | No              | No               |                                     |
| Song Select                                        | No              | No               |                                     |
| Start                                              | No              | No               |                                     |
| Continue                                           | No              | No               |                                     |
| Stop                                               | No              | No               |                                     |
| MIDI Time Code                                     | No              | No               |                                     |
| MIDI Machine Control                               | No              | No               |                                     |
| MIDI Show Control                                  | No              | No               |                                     |

# MIDI CC LIST

| CC Number | Description                 |
|-----------|-----------------------------|
| 0         | Bank Select (MSB)           |
| 1         | Modulation Wheel            |
| 2         | Breath Controller           |
| 3         | Undefined                   |
| 4         | Foot Pedal (MSB)            |
| 5         | Portamento Time (MSB)       |
| 6         | Data Entry (MSB)            |
| 7         | Volume (MSB)                |
| 8         | Balance (MSB)               |
| 9         | Undefined                   |
| 10        | Pan (MSB)                   |
| 11        | Expression (MSB)            |
| 12-13     | Effect Control (MSB)        |
| 14-15     | Undefined                   |
| 16-19     | General Purpose Controllers |
| 20-31     | Undefined                   |
| 32-63     | LSB for Controllers 0-31    |
| 64        | Damper Pedal                |
| 65        | Portamento                  |
| 66        | Sostenuto                   |
| 67        | Soft Pedal                  |
| 68        | Legato Footswitch           |
| 69        | Sustain                     |
| 70-79     | Sound Controller            |
| 80-83     | General Purpose Controller  |
| 84        | Portamento Control          |
| 85-90     | Undefined                   |
| 91-95     | Effects Depth               |
| 96-97     | Data Increment              |
| 98        | NRPN LSB                    |
| 99        | NRPN MSB                    |
| 100       | RPN LSB                     |
| 101       | RPN MSB                     |
| 102-119   | Undefined                   |
| 120       | All Sound Off               |
| 121       | All Controllers Off         |
| 122       | Local Keyboard On/Off       |
| 123       | All Notes Off               |
| 123       | Omni Mode Off               |
| 124       | Omni Mode On                |
| 120       |                             |
| 120       |                             |
| 127       | Polv Mode                   |

ALESIS

# SPECIFICATIONS

| POWER:       | USB; 9V DC, 500 mA, center pin-positive, 5.5 mm outside barrel diameter and 2.5 mm inside barrel diameter (sold separately) |
|--------------|----------------------------------------------------------------------------------------------------|
| KEYBOARD:    | 88 keys                                                                                                    |
| ACCESSORIES: | USB cable, Software DVD, User Guide                                                                                         |
| MIDI OUTPUT: | 5-pin jack                                                                                                    |
| USB:         | 1 slave connector (MIDI over USB)                                                                                           |

# www.alesis.com/Q88

# www.alesis.com